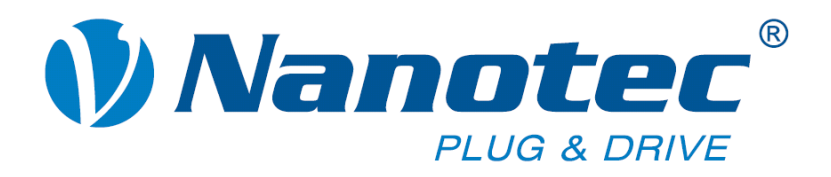

# **User Manual**

| WanoCAN 2.0.0.1                                     |                                                          |                                                 |                                                          |
|-----------------------------------------------------|----------------------------------------------------------|-------------------------------------------------|----------------------------------------------------------|
| Configuration & NMT Node Configuration Object Manag | ement Drive Modes 1/0 Firmware Update Info               |                                                 | PD0 Quickview                                            |
| CanOpen Configuration                               | Node Information                                         | Network Management                              | Value (hex)                                              |
| Baudrate: 1000 💌 kBd                                | Node ID: 1                                               | Start Node                                      |                                                          |
| Vendor PCAN_PCIBUS1                                 | Controller: PD4-N<br>Firmwareversion: 24-10-2011-rev4053 | Stop Node                                       |                                                          |
|                                                     | Revision: 4050                                           | Reset Node                                      |                                                          |
|                                                     | Senainumber: 4234967293                                  | Pre Operational                                 |                                                          |
| Initialize CAN Scan                                 | Refresh Node Info                                        | Quit Bootloader                                 |                                                          |
| 🗖 Select Can Adapter                                |                                                          |                                                 | (13:36:03) Connecting to Node: 1<br>(13:36:04) Connected |
|                                                     |                                                          |                                                 |                                                          |
|                                                     |                                                          |                                                 |                                                          |
|                                                     |                                                          |                                                 |                                                          |
|                                                     |                                                          |                                                 |                                                          |
|                                                     |                                                          |                                                 |                                                          |
|                                                     |                                                          |                                                 |                                                          |
|                                                     |                                                          |                                                 |                                                          |
|                                                     |                                                          |                                                 |                                                          |
|                                                     |                                                          |                                                 |                                                          |
|                                                     |                                                          |                                                 |                                                          |
|                                                     |                                                          |                                                 |                                                          |
|                                                     |                                                          |                                                 | Liear Error Log                                          |
| Statusword (0x6041): 0 0 0 0                        | 0000 0000                                                | <b>co</b> 0 0 0 0 0 0 0 0 0 0 0 0 0 0 0 0 0 0 0 | Show CAN BUS Log                                         |
| 2 Peak Device(s) found. 0 IXXAT Device(s) found.    | CAN Adapter: connected CAN Device: connected             | Drivestate: Pre Operational                     |                                                          |

# NanoCAN

# Application for stepper motor controllers and Plug & Drive motors (version V2.3.x.x)

NANOTEC ELECTRONIC GmbH & Co. KG Kapellenstraße 6 D-85622 Feldkirchen b. Munich, Germany Tel. +49 (0)89-900 686-0 Fax +49 (0)89-900 686-50 info@nanotec.com

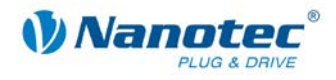

### Editorial

© 2013 Nanotec<sup>®</sup> Electronic GmbH & Co. KG Kapellenstraße 6 D-85622 Feldkirchen b. Munich, Germany

Tel.: +49 (0)89-900 686-0 Fax: +49 (0)89-900 686-50

Internet: www.nanotec.com

All rights reserved!

MS-Windows 2000/XP/Vista are registered trademarks of Microsoft Corporation.

Translation of original handbook

#### Version/Change overview

| Version | Date       | Changes                               |
|---------|------------|---------------------------------------|
| 1.0     | 20.06.2009 | New issue                             |
| 1.1     | 14.12.2009 | Revision                              |
| 1.2     | 13.12.2010 | Revision, program version 1.35        |
| 2.0     | 03.11.2011 | Revision,<br>program version 2.00     |
| 2.0.0.1 | 05.04.2012 | Revision,<br>program version V2.0.0.1 |
| 2.2     | 25.06.2013 | Revision,<br>program version V2.3.x.x |

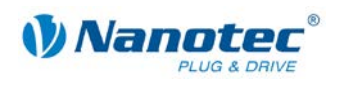

### About this manual

#### **Target group**

This user manual is aimed at designers and developers who need to configure a CANopen-capable motor controller from Nanotec<sup>®</sup> with the aid of the NanoCAN software without much experience in stepper motor technology.

#### Important information

This user manual must be carefully read before installation of the software.

Nanotec<sup>®</sup> reserves the right to make technical alterations and further develop hardware and software in the interests of its customers to improve the function of this product without prior notice.

For criticisms, proposals and suggestions for improvement, please contact the above address or send an email to: info@nanotec.com

#### Additional manuals

Please also note the following manuals from Nanotec:

| Nanotec CANopen<br>reference | Comprehensive documentation of the CANopen functions                                   | Conception     Conception      Conception     Conception     Conception |
|------------------------------|----------------------------------------------------------------------------------------|----------------------------------------------------------------------------------------------------|
| Technical manuals            | Connection and commissioning<br>of stepper motor controllers or<br>Plug & Drive motors |                                                                                                    |

The manuals are available for download at www.nanotec.com.

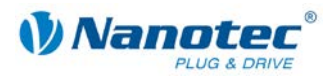

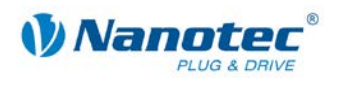

### Contents

| 1     | Installation                                    | 7    |
|-------|-------------------------------------------------|------|
|       | System requirements                             | 7    |
|       | Procedure                                       | 7    |
| 2     | Overview of the user interface                  | 8    |
|       | Tabs (1)                                        | 9    |
|       | PDO Quickview (2)                               | 9    |
|       | Message output (3)                              | 9    |
|       | Clear Error Log (4)                             | 9    |
|       | Show CAN BUS Log (5)                            | 9    |
|       | Statusword display (6)                          | 9    |
|       | Status bar (7)                                  | 10   |
| 3     | <configuration &="" nmt=""> tab</configuration> | . 11 |
| 3.1   | User interface                                  | 11   |
| 3.2   | Selecting the controller                        | . 11 |
|       | Direct connection with a controller             | 13   |
|       | Searching for a controller                      | 14   |
| 3.3   | Network Management                              | 16   |
| 3.4   | Reading out the hardware and software version   | . 16 |
| 4     | <node configuration=""> tab</node>              | . 17 |
| 4.1   | User interface                                  | 17   |
| 4.2   | <node &="" error="" settings=""> area</node>    | 18   |
| 4.3   | <motor &="" drive="" settings=""> area</motor>  | 20   |
| 4.4   | <closed loop=""> area</closed>                  | 25   |
| 5     | <object management=""> tab</object>             | 28   |
| 5.1   | User interface                                  | 28   |
| 5.2   | <sdo list=""> area</sdo>                        | 29   |
|       | Selection field                                 | 30   |
|       | Changing values of an SDO                       | 30   |
| 5.3   | <pdo mapping=""> area</pdo>                     | 32   |
| 5.3.1 | General information                             | 32   |
| 5.3.2 | PDO mapping                                     | 33   |
|       | Mapping of PDOs                                 | 34   |
| 5.4   | <pdo received=""> area</pdo>                    | 35   |
|       | PDO Quickview                                   | 36   |
| 6     | <drive modes=""> tab</drive>                    | 38   |
| 6.1   | General functions                               | 38   |
|       | Activating the operation mode                   | 38   |
| 6.2   | <homing mode=""> area</homing>                  | 40   |
|       | Selecting and starting a reference run          | 41   |

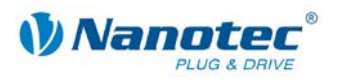

| 6.3 | <profile mode="" position=""> area</profile>           | 44 |
|-----|--------------------------------------------------------|----|
| 6.4 | <velocity mode=""> area</velocity>                     | 45 |
| 6.5 | <interpolated mode="" position=""> area</interpolated> | 46 |
|     | Starting the Interpolated Position Mode                | 47 |
|     | Stopping the Interpolated Position Mode                | 47 |
| 6.6 | <torque mode=""> area</torque>                         | 48 |
| 7   | <i o=""> tab</i>                                       | 49 |
| 7.1 | General information                                    | 49 |
| 7.2 | [Digital Input] area                                   | 50 |
| 7.3 | [Digital Output] area                                  | 50 |
| 7.4 | [Analog Input] area                                    | 51 |
| 8   | <firmware update=""> tab</firmware>                    | 53 |
| 8.1 | Firmware update: RS485 to CAN                          | 54 |
| 8.2 | Firmware update: CAN to CAN                            | 55 |
| 9   | <info> tab</info>                                      | 56 |
| 10  | Statusword display                                     | 57 |
| 11  | CAN Bus log window                                     | 58 |
|     |                                                        |    |

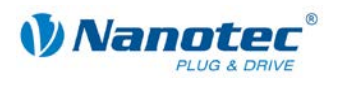

# 1 Installation

#### System requirements

The NanoCAN software only operates with adapters from IXXAT and PEAK. The appropriate drivers must be installed.

- IXXAT: The VCI driver (version 3) is available for download under the "Support" section at <u>www.ixxat.de</u>.
- PEAK: The driver is available for download under the "Support" section (download packages) at <u>www.peak-system.com</u>.

#### Procedure

To install NanoCAN on your PC, you must download the software from the Nanotec website.

To do this, proceed as follows:

1

| Step | Action                                                          |
|------|-----------------------------------------------------------------|
| 1    | Open the Nanotec website in your browser: http://www.nanotec.de |
| 2    | Go to the "Support -> Software -> NanoCAN" area.                |
| 3    | Download NanoCAN.                                               |
| 4    | Unpack the zip file on your PC in the required directory.       |
| 5    | Start the program by double-clicking on the "NanoCAN.exe" file. |

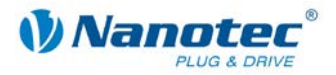

# **2** Overview of the user interface

#### Function and design

The NanoCAN software can be used to easily configure the CAN communication of the stepper motor controllers and the Plug & Drive motors on a PC with a CAN interface.

Transparent interfaces and simple test functions enable rapid entry into operation and facilitate commissioning.

Familiarize yourself with the user interface of the NanoCAN software before starting to configure the stepper motor controllers or Plug & Drive motors.

#### Scopes

The user interface consists of the following areas:

- Tabs (1)
- PDO Quickview (2)
- Message output (3)
- Button for resetting the message output (4)
- Button for calling up the CAN BUS log (5)
- Statusword display (6)
- Status bar (7)

#### View

| WanoCAN 2.0.0.1                                      |                                             |                    |                                  |
|------------------------------------------------------|---------------------------------------------|--------------------|----------------------------------|
| Configuration & NMT Node Configuration Object Manage | gement Drive Modes 1/0 Firmware Update Info | D                  | PD0 Quickview                    |
| CanOpen Configuration                                | Node Information                            | Network Management | SDU Value (nex)                  |
| Baudrate: 1000 💌 kBd                                 | Node ID: 1                                  | Start Node         |                                  |
| Vendor PCAN PCIBUS1                                  | Controller: PD4-N                           | Stop Node          |                                  |
| ,                                                    | Firmwareversion: 24-10-2011-rev4053         |                    | ୍                                |
|                                                      | Serialnumber: 4294967295                    |                    | e e                              |
|                                                      |                                             | Pre Operational    |                                  |
| Initialize CAN Scan                                  | Refresh Node Info                           | Quit Bootloader    |                                  |
| Select Can Adapter                                   |                                             |                    | (13:36:03) Connecting to Node: 1 |
|                                                      | J <u>L</u>                                  |                    | (15.56.04) Cominication          |
|                                                      |                                             |                    |                                  |
|                                                      |                                             |                    |                                  |
|                                                      |                                             |                    |                                  |
|                                                      |                                             |                    |                                  |
|                                                      |                                             |                    |                                  |
|                                                      |                                             |                    | 3                                |
|                                                      |                                             |                    | Ū                                |
|                                                      |                                             |                    |                                  |
|                                                      |                                             |                    |                                  |
|                                                      |                                             |                    |                                  |
|                                                      |                                             |                    |                                  |
|                                                      |                                             |                    |                                  |
|                                                      |                                             |                    |                                  |
|                                                      |                                             |                    | Clear Error Log                  |
| â                                                    |                                             |                    |                                  |
| Statusword (0x6041): 0 0 0 0                         |                                             | <b>6</b> 4         | SHOW CAN BUS Log                 |

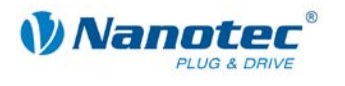

#### Tabs (1)

The user interface consists of the following tabs:

| Tab                                         | Function                                                                         | See Section                                     |
|---------------------------------------------|----------------------------------------------------------------------------------|-------------------------------------------------|
| <configuration &="" nmt=""></configuration> | CANopen settings and<br>commands                                                 | <configuration &="" nmt=""> tab</configuration> |
| <node configuration=""></node>              | Error log, motor and closed loop settings                                        | <node configuration=""> tab</node>              |
| <object management=""></object>             | SDO list, PDO (process<br>data objects) configuration,<br>PDO Quickview settings | <object management=""> tab</object>             |
| <drive modes=""></drive>                    | Settings for the various drive modes                                             | <drive modes=""> tab</drive>                    |
| <1/0>                                       | Settings and status query of the inputs and outputs of the control               | <l o=""> tab</l>                                |
| <firmware update=""></firmware>             | Update of the motor<br>controller firmware                                       | <firmware update=""> tab</firmware>             |
| <info></info>                               | Information on NanoCAN and the DLL versions used                                 | <info> tab</info>                               |

#### Note:

When switching to the <Drive Modes> tab, the corresponding SDO (Service Data Object) is sent in order to switch to the selected drive mode (default: Homing Mode).

**When offline mode is selected**, the <Drive Modes>, <I/O> and <Firmware Update> tabs are hidden.

#### PDO Quickview (2)

Here, TxPDOs which the controller sends can be displayed in order to always keep their values in view. The values are automatically updated at the same time.

#### Message output (3)

In the message output, various messages (including error messages) are displayed that occur during the writing of the SDOs to the controller or reading of the SDOs from the controller.

#### Clear Error Log (4)

This button resets the content of the message window.

#### Show CAN BUS Log (5)

This button can be used to open the Bus Log window. The messages sent over the CAN bus are displayed in this window.

Further information in Section 11 "CAN Bus log window".

#### Statusword display (6)

The current state of the statusword is read and the statusword is updated here. Further information in Section 10 "Statusword display".

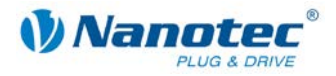

#### Status bar (7)

The status bar displays the found CAN adapters, the connected CAN devices and the current operating status of the controller.

**CAN adapter** describes an expansion card integrated in the computer or a device connected by USB over which the computer can understand the CAN protocol. A **CAN device**, on the other hand, is a CAN-compliant end device such as a CAN controller.

Possible CAN adapter/device operating states:

| State        | Description                                                                   |
|--------------|-------------------------------------------------------------------------------|
| connected    | A CAN adapter or controller is connected and NanoCAN can communicate with it. |
| disconnected | No communication is possible as no CAN adapter or controller is connected.    |

Possible operating states (Drive state):

| State           | Description                                                                                                    | Display |
|-----------------|----------------------------------------------------------------------------------------------------|---------|
| Unknown         | NanoCAN was not previously connected and does not recognize the state of the controller.                                            | gray    |
| Stopped         | SDOs and PDOs cannot be written and read. Only NMT messages are possible.                                                           | red     |
| Pre-Operational | PDOs cannot be written and read. Configuration of PDOs is possible.                                                                 | yellow  |
| Operational     | PDOs can be written and read.                                                                                                    | green   |
| BOOTLOADER      | The controller bootloader is active, the state machine is not running.<br>This means that SDOs and PDOs cannot be written and read. | blue    |

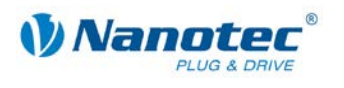

# 3 <Configuration & NMT> tab

### 3.1 User interface

#### Overview

The <Configuration & NMT> tab contains the following areas:

- CanOpen Configuration
- Node Information
- Network Management

#### View

| NanoCAN 2.0.0.1                                     |                                                          |                             |                                                          |
|-----------------------------------------------------|----------------------------------------------------------|-----------------------------|----------------------------------------------------------|
| Configuration & NMT Node Configuration Object Manag | ement Drive Modes I/O Firmware Update Info               |                             | PDO Quickview                                            |
| CanOpen Configuration                               | Node Information                                         | Network Management          | SDU Value (hex)                                          |
| Baudrate: 1000 💌 kBd                                | Node ID: 1                                               | Start Node                  |                                                          |
| Vendor PCAN_PCIBUS1                                 | Controller: PD4-N<br>Firmwareversion: 24:10-2011-rev4053 | Stop Node                   |                                                          |
|                                                     | Revision: 4050                                           | Reset Node                  |                                                          |
|                                                     | Serialnumber: 4294967295                                 | Pre Operational             |                                                          |
| Initialize CAN Scan                                 | Refresh Node Info                                        | Quit Bootloader             |                                                          |
| Select Can Adapter                                  |                                                          |                             | (13:36:03) Connecting to Node: 1<br>(13:36:04) Connected |
|                                                     |                                                          |                             |                                                          |
|                                                     |                                                          |                             |                                                          |
|                                                     |                                                          |                             |                                                          |
|                                                     |                                                          |                             |                                                          |
|                                                     |                                                          |                             |                                                          |
|                                                     |                                                          |                             |                                                          |
|                                                     |                                                          |                             |                                                          |
|                                                     |                                                          |                             |                                                          |
|                                                     |                                                          |                             |                                                          |
|                                                     |                                                          |                             |                                                          |
|                                                     |                                                          |                             |                                                          |
|                                                     |                                                          |                             | Clear Error Log                                          |
| * Statusword (0x6041): 0 0 0 0                      | 0 0 0 0 0 0 0 0                                          | <b>63</b> 0000              | Show CAN BUS Log                                         |
| 2 Peak Device(s) found. 0 IXXAT Device(s) found.    | CAN Adapter: connected CAN Device: connected             | Drivestate: Pre Operational |                                                          |

### 3.2 Selecting the controller

#### Introduction

In the [CanOpen Configuration] area the Baudrate and Vendors are selected to select the CAN adapter card used for communication.

The <Scan> button can be used to start a search to find controllers whose node ID and baud rate are not known.

In the "Vendor" selection field, all driver cards found by the program are displayed. In the status line, the number of found cards is displayed.

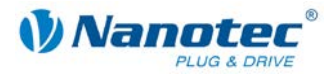

#### Requirements

There are two basic ways of setting the CANopen node ID and the baud rate:

- · Hardware setting: via rotary switches on the controller
- Software setting: with NanoCAN, see Section 4.2 "<Node Settings & Error> area". This is the only way the Node ID can be set for controllers without a HEX switch (SMCI12, PD2-N).

To be able to make a software setting with NanoCAN, a certain value must be set on the rotary switches of the controller; see the following tables:

| Rotary switch value<br>dec<br>(hex) | Node ID                            | Baudrate    |  |
|-------------------------------------|------------------------------------|-------------|--|
| <b>0</b><br>(0x00)                  | from EEPROM                        | - 1 MRoud   |  |
| <b>1 – 127</b><br>(0x01 – 0x7F)     | = rotary switch value              |             |  |
| <b>128</b><br>(0x80)                | from EEPROM                        | from EEDDOM |  |
| <b>129 – 255</b><br>(0x81 – 0xFF)   | = rotary switch value<br>minus 128 |             |  |

#### Control with two rotary switches (e.g. PD6-N)

#### Control with a rotary switch (e.g. PD4-N)

| Rotary switch value<br>dec<br>(hex) | Node ID                          | Baudrate    |
|-------------------------------------|----------------------------------|-------------|
| <b>0</b><br>(0x00)                  | from EEPROM                      | – 1 MBaud   |
| <b>1 – 7</b><br>(0x01 – 0x07)       | = rotary switch value            |             |
| <b>8</b><br>(0x08)                  | from EEPROM                      | from EEPROM |
| <b>9 – 15</b><br>(0x09 – 0x0F)      | = rotary switch value<br>minus 8 |             |

#### Setting the rotary switches (controllers with two rotary switches)

#### Note:

The rotary switches must be set to the desired value before the controller is switched on since this value is only read in when the controller is restarted.

The rotary switches can be used to set a two-digit hexadecimal number (0x00 to 0xFF):

| Step | Action                                                       |
|------|--------------------------------------------------------------|
| 1    | Set the 16th digit with the right rotary switch (e.g. 0xF0). |
| 2    | Set the 1st digit with the right rotary switch (e.g. 0x0F).  |

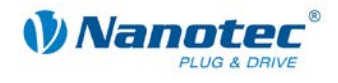

#### Example 1:

If the right rotary switch is set to 2 and the left rotary switch is set to 1 (0x21), this results in a number equivalent to the decimal number 33 (=  $2^{16} + 1^{11}$ ). In this case, the node ID is set to 33 on the hardware. The baud rate is set to 1 MBaud.

#### Example 2:

If the right rotary switch is set to 8 and the left rotary switch is set to 0 (0x80), this results in a number equivalent to the decimal number 128 (= 8\*16 + 0\*1). In this case, the node ID and baud rate are read out of the EEPROM.

#### Direct connection with a controller

When NanoCAN is launched the following attempt is made:

- Connection setup to the first found CAN adapter
- Connection setup to the CAN device on "Node ID" 1

If the attempt fails, the user must configure the correct settings and start the connection manually.

The procedure differs depending on which driver card vendor is selected (IXXAT or  $\ensuremath{\mathsf{PEAK}}).$ 

#### Procedure with IXXAT cards

| 1       Enter the desired node ID (1 to 127) in the "Node ID" field.         2       Select the baud rate set for the controller in the "Baudrate" selection field.         3       Select the "IXXAT" entry in the "Vendor" selection field.         4       If a CAN adapter with only one channel is connected:         •       Click on the <initialize can=""> button. This completes the procedure.         •       In all other cases: continue with step 5.         5       Activate the <select adapter="" can=""> checkbox and then click on the <initialize can=""> button.         The "Select BUS Controller" window is opened.         VCI Devices         000000000000000000000000000000000000</initialize></select></initialize>                                                                                                    | Step | Action                                                                                                    |  |  |
|----------------------------------------------------------------------------------------------------|------|----------------------------------------------------------------------------------------------------|--|--|
| 2       Select the baud rate set for the controller in the "Baudrate" selection field.         3       Select the "IXXAT" entry in the "Vendor" selection field.         4       If a CAN adapter with only one channel is connected:         •       Click on the <initialize can=""> button. This completes the procedure.         •       In all other cases: continue with step 5.         5       Activate the <select adapter="" can=""> checkbox and then click on the <initialize can=""> button.         The "Select BUS Controller" window is opened.         VCI Devices         00000000000000000000000000000000000</initialize></select></initialize>                                                                                                    | 1    | Enter the desired node ID (1 to 127) in the "Node ID" field.                                                                                                    |  |  |
| 3       Select the "IXXAT" entry in the "Vendor" selection field.         4       If a CAN adapter with only one channel is connected:         •       Click on the <initialize can=""> button. This completes the procedure.         •       In all other cases: continue with step 5.         5       Activate the <select adapter="" can=""> checkbox and then click on the <initialize can=""> button.         The "Select BUS Controller" window is opened.         VCI Devices         0000000000002 - tinCAN 161         Device Info         Device Info         Description:         tinCAN 161         Manufacture:         DXAT Automation         Driver Version:         1.00         Hardware Version:         1.00         Hardware ID:         (30383231-3132-0000-00000000000)         VCI Device Info         Device Info         Device Info:         Device Info:         Device Info:         Device Info:         Device Info:         Device Info:         Device Info:         Device Info:         Device Info:         Device Info:         Device Info:         Device Info:         Device Info:<th>2</th><th>Select the baud rate set for the controller in the "Baudrate" selection field.</th></initialize></select></initialize>                                                                                                    | 2    | Select the baud rate set for the controller in the "Baudrate" selection field.                                                                                                    |  |  |
| <ul> <li>4 If a CAN adapter with only one channel is connected: <ul> <li>Click on the <initialize can=""> button. This completes the procedure.</initialize></li> <li>In all other cases: continue with step 5.</li> </ul> </li> <li>5 Activate the <select adapter="" can=""> checkbox and then click on the <initialize can=""> button. The "Select BUS Controller" window is opened.</initialize></select></li> <li>Select BUS Controller "window is opened.</li> <li>VCI Devices 000000000002 - tinCAN 151</li> <li>Device Info</li> <li>Description: tinCAN 161</li> <li>Manufacturer: PXAT Automation</li> <li>Driver Version: 1.00</li> <li>Hardware Version: 1.00</li> <li>Device Class: (23E89775-1F7A-4CCE-90B9-E7182952DB35)</li> <li>Hardware ID: (30383231-3132-0000-0000000000)</li> <li>VCI Object ID: 0000000000002</li> <li>BUS Line: CAN - A CAN CLA ADAPT CLAN - B CAN - B CAN - B</li></ul>                                              | 3    | Select the "IXXAT" entry in the "Vendor" selection field.                                                                                                    |  |  |
| 5       Activate the <select adapter="" can=""> checkbox and then click on the <initialize can=""> button.         The "Select BUS Controller" window is opened.         VCI Devices         O00000000000000000000000000000000000</initialize></select>                                                                                                    | 4    | <ul> <li>If a CAN adapter with only one channel is connected:</li> <li>Click on the <initialize can=""> button. This completes the procedure.</initialize></li> <li>In all other cases: continue with step 5.</li> </ul> |  |  |
| Select BUS Controller           VCI Devices           000000000000000002 - tinCAN 161           Device Info           Description:           tinCAN 161           Manufacturer:           IVXAT Automation           Driver Version:           1.00           Device Class:           (23E89775-1F7A-4CCE-9089-E7182952DB35)           Hardware ID:           (30383231-3132-0000-000000000000)           VCI Object ID:           000000000000002           BUS Line:           CAN - A           CAN - A           CAN - A                                                                                                    | 5    | <ul> <li>Activate the <select adapter="" can=""> checkbox and then click on the</select></li> <li><initialize can=""> button.</initialize></li> <li>The "Select BUS Controller" window is opened.</li> </ul>             |  |  |
| VCI Devices           O000000000000000000000000000000000000                                                                                                    |      | Select BUS Controller                                                                                                    |  |  |
| Device Info           Description:           tinCAN 161           Manufacturer:           Diver Version:           1.00           Hardware Version:           1.00           Device Class:           (23E89775-1F7A-4CCE-90B9-E7182952DB35)           Hardware ID:           (30383231-3132-0000-0000-00000000000)           VCI Object ID:           000000000000000000000000000000000000                                                                                                    |      | 00000000000000000000000000000000000000                                                                                                    |  |  |
| Description:         tinCAN 161           Manufacturer:         IXXAT Automation           Driver Version:         1.00           Hardware Version:         1.00           Device Class:         {23E89775-1F7A-4CCE-90B9-E7182952DB35}           Hardware ID:         {30383231-3132-0000-00000-00000000000}           VCI Object ID:         000000000000000           BUS Line:         CAN - A           CAN - B         CAN - B                                                                                                    |      | Device Info                                                                                                    |  |  |
| Manufacturer:       DXAT Automation         Driver Version:       1.00         Hardware Version:       1.00         Device Class:       {23E89775-1F7A-4CCE-90B9-E7182952DB35}         Hardware ID:       {30383231-3132-0000-0000-00000000000}         VCI Object ID:       00000000000002         BUS Line:       CAN - A         CAN - B       CAN - B                                                                                                    |      | Description: ItinCAN 161                                                                                                    |  |  |
| Driver Version:         1.00         Hardware Version:         1.00           Device Class:         {23E89775-1F7A-4CCE-90B9-E7182952DB35}           Hardware ID:         {30383231-3132-0000-00000-00000000000}           VCI Object ID:         000000000000000000000000000000000000                                                                                                    |      | Manufacturer: IXXAT Automation                                                                                                    |  |  |
| Device Class:       {23E89775-1F7A-4CCE-90B9-E7182952DB35}         Hardware ID:       {30383231-3132-0000-0000-000000000000}         VCI Object ID:       00000000000002         BUS Line:       CAN - A         CAN - B       CAN - B         6       Select the desired adapter in the IV/CL Devices1 area                                                                                                    |      | Driver Version: 1.00 Hardware Version: 1.00                                                                                                    |  |  |
| Hardware ID:       {30383231-3132-0000-00000-0000000000000000000                                                                                                    |      | Device Class: {23E89775-1F7A-4CCE-90B9-E7182952DB35}                                                                                                    |  |  |
| VCI Object ID:       000000000000000000000000000000000000                                                                                                    |      | Hardware ID: {30383231-3132-0000-0000000000000000000000000                                                                                                    |  |  |
| BUS Line: CAN - A<br>CAN - A<br>CAN - B<br>CAN - B<br>CAN - CAN - B<br>CAN - CAN - CA |      | VCI Object ID: 00000000000002                                                                                                    |  |  |
| 6 Select the desired adapter in the [\/C] Devices] area                                                                                                    |      | BUS Line: CAN - A  CAN - A CAN - A CAN - A CAN - B CAN - B                                                                                                    |  |  |
|                                                                                                    | 6    | Select the desired adapter in the IVCI Devices] area                                                                                                    |  |  |
| 7 Select the desired channel in the "BUS Line" selection field                                                                                                    |      | Select the desired channel in the "BUS Line" selection field                                                                                                    |  |  |

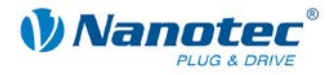

#### Action Step

| 8 | Click on the <ok> button.</ok>                 |
|---|------------------------------------------------|
|   | The inputs are saved and the window is closed. |

#### **Procedure with PEAK cards**

| Step | Action                                                                                                    |  |  |
|------|----------------------------------------------------------------------------------------------------|--|--|
| 1    | Enter the desired node ID (1 to 127) in the "Node ID" field.                                                                                                    |  |  |
| 2    | Select the baud rate set for the controller in the "Baudrate" selection field.                                                                                                    |  |  |
| 3    | <ul> <li>Enter the desired node ID (1 to 127) in the "Node ID" field.</li> <li>Select the baud rate set for the controller in the "Baudrate" selection field.</li> <li>In the "Vendor" selection field, select the desired card with the desired channel.</li> <li>Possible designations of PEAK cards:</li> <li>PCAN_NONEBUS</li> <li>PCAN_ISABUS1 PCAN_ISABUS8</li> <li>PCAN_DNGBUS1</li> <li>PCAN_PCIBUS1 PCAN_PCIBUS8</li> <li>PCAN_USBBUS1 PCAN_USBBUS8</li> <li>PCAN_USBBUS1 PCAN_USBBUS8</li> <li>PCAN_PCCBUS1, PCAN_PCCBUS2</li> </ul> |  |  |
|      | <ul> <li>PCAN_ISABUS1 PCAN_ISABUS8</li> <li>PCAN_DNGBUS1</li> <li>PCAN_PCIBUS1 PCAN_PCIBUS8</li> <li>PCAN_USBBUS1 PCAN_USBBUS8</li> <li>PCAN_PCCBUS1, PCAN_PCCBUS2</li> </ul>                                                                                                    |  |  |

#### Searching for a controller

Proceed as follows:

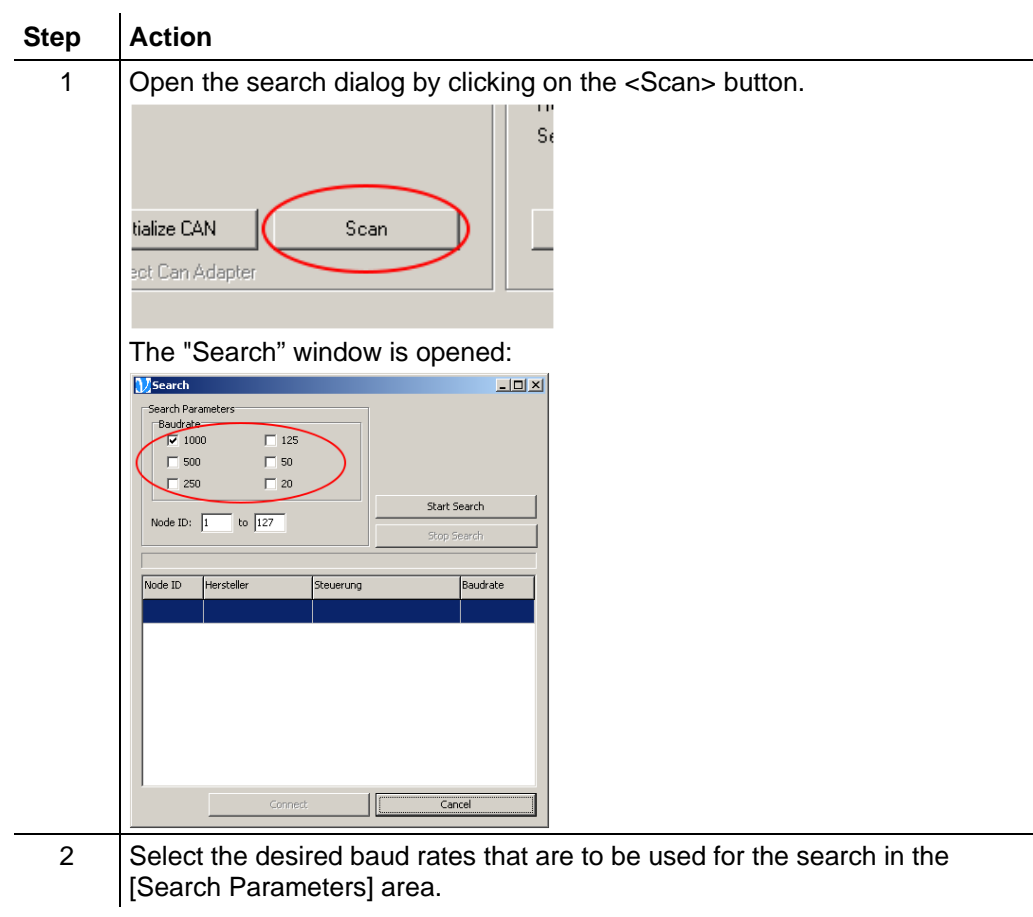

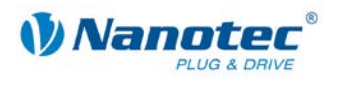

| Step | Action                                                                                                    |
|------|----------------------------------------------------------------------------------------------------|
| 3    | Enter the range of the node ID (1 – 127) to be searched.                                                                                                    |
| 4    | Click on the <start search=""> button (1) to begin the search.<br/>The progress of the search is displayed by the progress bar (2) above the table.<br/>The search can be ended at any time by clicking on the<br/><stop search=""> button (3) or by closing the dialog box.<br/>All devices found are listed in the tabular overview (4).</stop></start> |
|      | <b>Note:</b><br>Depending on how many baud rates and how wide a node ID range is to be searched, the search can take some time.                                                                                                    |
| 5    | <ul> <li>Establish a connection to the found device:</li> <li>Double-click on the connection<br/>or</li> <li>Select the desired connection and click on the <connect> button.</connect></li> </ul>                                                                                                    |

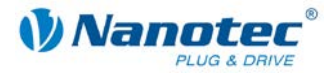

### 3.3 Network Management

#### Buttons

The [Network Management] area contains the following buttons:

| Button                      | Function                                                                                   | Effect                                                                                                    |
|-----------------------------|--------------------------------------------------------------------------------------------|----------------------------------------------------------------------------------------------------|
| <start node=""></start>     | Start the controller                                                                       | "Operational" status:<br>PDOs can be written and read.                                                                     |
| <stop node=""></stop>       | Stop the controller                                                                        | "Stopped" status:<br>SDOs and PDOs cannot be written<br>and read.<br>Only NMT messages are possible.                       |
| <reset node=""></reset>     | Restart the controller (reset)                                                             | All changes that were not stored in the EEPROM are reset.                                                                  |
| <pre operational=""></pre>  | Return the system to the state<br>after application of the<br>operating voltage or a reset | "Pre-operational" status: PDOs cannot be written and read.                                                                 |
| <quit bootloader=""></quit> | Quit bootloader and start the state machine                                                | If the bootloader is active, this<br>function is enabled and it is possible<br>to start the state machine from<br>NanoCAN. |

#### Procedure

Proceed as follows:

| Step | Action                                                             |
|------|--------------------------------------------------------------------|
| 1    | Depending on the desired function, click on the associated button. |

### 3.4 Reading out the hardware and software version

#### Introduction

The <Refresh Node Info> button on the <Configuration & NMT> tab can be used to read out the hardware and software version, the CAN revision and the serial number of the controller. Every time a new hardware version is discovered, the controller-specific SDOs are automatically displayed in the SDO list. This button is also used to check that communication of the PC with the controller is functioning properly.

#### Procedure

Proceed as follows:

| Step | Action                                                                                                    |  |  |
|------|----------------------------------------------------------------------------------------------------|--|--|
| 1    | Click on the <refresh info="" node=""> button.</refresh>                                                                                                    |  |  |
| 2    | To check the messages of the user interface:                                                                                                    |  |  |
|      | • When communication is functioning properly, the hardware and software versions are displayed and the status of the controller is displayed on the status bar.                          |  |  |
|      | <ul> <li>When communication is faulty, one of the following error messages<br/>appears:         <ul> <li>"protocol: no answer within timeout"</li> <li>"bus dead"</li> </ul> </li> </ul> |  |  |

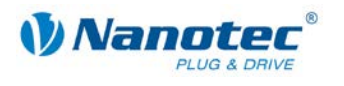

# 4 <Node Configuration> tab

### 4.1 User interface

#### Overview

The <Node Configuration> tab contains three sub-areas that are displayed above the corresponding selection buttons (1) to (3).

The following areas are available:

| Area                       | Function                                                        |  |
|----------------------------|-----------------------------------------------------------------|--|
| Node Settings & Error (1)  | Changes the node ID and the baud rate setting of the controller |  |
|                            | • Displays the current error and the error history              |  |
| Motor & Drive Settings (2) | Settings of all motor, brake and current parameters             |  |
| Closed Loop (3)            | Settings of the closed loop control parameters                  |  |

#### View

| NanoCAN 2.0.0.1                                                                                                    |                                                                       |
|----------------------------------------------------------------------------------------------------|-----------------------------------------------------------------------|
| Configuration & NMT Node Configuration Object Management Drive Modes 1/0 Firmware Update Info                                                                                                    | PD0 Quickview                                                         |
| Configuration & NMT       Node Configuration       Object Management       Drive Modes       I/0       Firmware Update       Info         Node Settings & Error       Motor & Drive Settings       Cosed Loop       Imagement       Imagement | SD0 Value (hex) [13:36:03) Connecting to Node: 1 [13:36:04) Connected |
|                                                                                                    | Clear Error Log                                                       |
| ົ Statusword (0x6041): 0 0 0 0 0 0 0 0 0 0 0 0 0 0 0 0 0 0 0                                                                                                    | Show CAN BUS Log                                                      |
| 2 Peak Device(s) found. 0 IXXAT Device(s) found. CAN Adapter: connected CAN Device: connected Drivestate: Pre Operationa                                                                                                    |                                                                       |

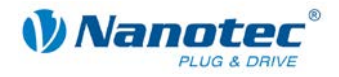

### 4.2 <Node Settings & Error> area

#### Overview

The <Node Settings & Error> area provides the possibility of changing the node ID and baud rate of the controller. The current error and the error history are also displayed.

#### View

| NanoCAN 2.0.0.1                                                                              |                                                                                                    |                                  |
|----------------------------------------------------------------------------------------------|----------------------------------------------------------------------------------------------------|----------------------------------|
| Configuration & NMT Node Configuration Object Managem                                        | nent Drive Modes I/O Firmware Update Info                                                                                                    | PDO Quickview                    |
| Node Settings & Error Motor & Drive Settings Closed Loo                                      |                                                                                                    | SDO Value (hex)                  |
|                                                                                              | *                                                                                                    |                                  |
| Node ID: 1 Note: The possi<br>Baudrate: 1000 IF HEX-Switches to<br>Update Node Configuration | bility to change node ID and the baudrate depends on the value<br>h the HEX-Switches. To use this function you have to set both<br>o 80h (on SMCI36: 08h) and save the values to EEProm via Object<br>restart is recommended to enable the new settings. |                                  |
| Error View                                                                                   | - Four Minter                                                                                                    |                                  |
| Error Status                                                                                 | Error History                                                                                                    |                                  |
| Generic Error Current                                                                        | No. Endredde Description                                                                                                    | (13:36:03) Connecting to Node: 1 |
| Voltage Profile Specific                                                                     |                                                                                                    |                                  |
| Communication Temperature                                                                    |                                                                                                    |                                  |
| C Other                                                                                      |                                                                                                    |                                  |
| Error Code: 0000                                                                             |                                                                                                    |                                  |
|                                                                                              |                                                                                                    |                                  |
| Description: NU ERHUR UR RESET                                                               |                                                                                                    |                                  |
|                                                                                              |                                                                                                    |                                  |
|                                                                                              | Notify on Emergency Message     Read Error     Auto Refresh                                                                                                    |                                  |
|                                                                                              |                                                                                                    |                                  |
|                                                                                              |                                                                                                    |                                  |
|                                                                                              |                                                                                                    |                                  |
|                                                                                              |                                                                                                    |                                  |
|                                                                                              |                                                                                                    |                                  |
|                                                                                              |                                                                                                    |                                  |
|                                                                                              |                                                                                                    |                                  |
|                                                                                              |                                                                                                    | <b>T</b>                         |
|                                                                                              |                                                                                                    | Clear Error Log                  |
| Statusword (0x6041); 0 0 0 0                                                                 | <b>(7</b> ) 0000 0000 0000                                                                                                    | Show CAN BUS Log                 |
| 2 Peak Device(s) found. 0 IXXAT Device(s) found.                                             | CAN Adapter: connected CAN Device: connected Drivestate: Pre Operational                                                                                                    |                                  |

#### Node ID and baud rate configuration

Proceed as follows:

| Step | Action                                                                                                    |
|------|----------------------------------------------------------------------------------------------------|
| 1    | Enter the new node ID in the "Node ID" field.                                                                                    |
| 2    | Select the desired baud rate in the "Baudrate" selection field.                                                                  |
| 3    | Click on the <update configuration="" node=""> button.</update>                                                                  |
| 4    | On the <object management=""> tab, switch to the <sdo list=""> area (see Section 5.2 "<sdo list=""> area").</sdo></sdo></object> |
| 5    | Click on the <save eeprom="" to=""> button.</save>                                                                               |

#### Note:

The HEX switches must be set correctly so that the controller applies the set configuration at the next restart. For controllers with two switches, the value is to be set to 80h, and for controllers with one switch as well as for the SMCI36, the value is to be set to 08h.

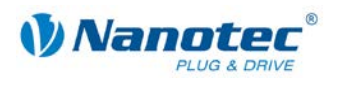

#### [Error View] area

| Error View                                                                                                    | Error History                            |                                |
|----------------------------------------------------------------------------------------------------|------------------------------------------|--------------------------------|
| Error Status<br>Generic Error Current<br>Voltage Profile Specific<br>Communication Temperature<br>Other<br>Error Code: 0000 | Error History       No.       Error Code | Description                    |
| Description: NO ERROR OR RESET                                                                                              | ✓ Notify on Emergency                    | Èssage Read Error Auto Refresh |

#### Functions

#### [Error Status] area

The following functions are available in the [Error Status] area:

| Field                 | Function                                                                                  |
|-----------------------|-------------------------------------------------------------------------------------------|
| Error categories      | Depending on the error that occurred, a checkmark is set next to the associated category. |
| "Error Code" display  | Display of the error code                                                                 |
| "Description" display | Description of the error code                                                             |

#### [Error History] area

The right sub-area contains a history of the last five errors that occurred. The error code and a description of the error code are displayed in this list view.

#### Lower area

The following functions are available in the lower area:

| Button/Field                                                 | Function                                                                                                    |
|--------------------------------------------------------------|----------------------------------------------------------------------------------------------------|
| <notify emergency="" message="" on=""><br/>checkbox</notify> | Activate or deactivate display of emergency messages. When activated, these messages are displayed in red in the respective log field of NanoCAN. |
| <read error=""> button</read>                                | Read out the current status of the controller                                                                                                    |
| <auto refresh=""> checkbox</auto>                            | Activate cyclical reading of the control status                                                                                                   |

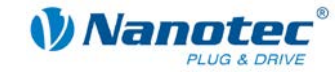

### 4.3 <Motor & Drive Settings> area

#### Overview

The <Motor & Drive Settings> area is divided into the following sub-areas:

- [Hardware] area
- [Drive] area
- [Load Angle] area
- [Brake] area
- [Cascade Loop Frequency] area

#### Note:

Changes to these parameters are only accepted when the controller power section is switched off (<Power Off> under Drive Modes).

#### View

| ManoEAN 2.0.0.1                                                                                                    |  |
|----------------------------------------------------------------------------------------------------|--|
| Configuration & NMT Node Configuration & Diject Management Drive Modes 1/0 Firmware Update Info                                                                                                    |  |
| Node Settings & Error Motor & Drive Settings Closed Loop                                                                                                    |  |
| Hardware Drive                                                                                                    |  |
| Motor Type: Stepmotor                                                                                                    |  |
| Motor Series: Default  Invert Polarity: Profile Position Mode Peak: 7,20 A Position Mode                                                                                                    |  |
| Mater Model: Default 2000 Phase Stop: 20 - 1 & Current: 0.96 A                                                                                                    |  |
| Feed Constant:                                                                                                    |  |
| BLDC ((max): 0 2 2 Peak: 7.20 A                                                                                                    |  |
| Wring: Serial Dimension Factor: 190 BLDC T(I): 0 ms                                                                                                    |  |
| Hall Mode: 0 (VC Mode) 2000 (12:57:11) Connecting to Node: 1                                                                                                    |  |
| Motor I Max 5,5 A Load Angle (12:57:11) Connected                                                                                                    |  |
| 1 16384 3 17500 5 18000 7 18000                                                                                                    |  |
| Encoder Hesolution: 500 2 17000 4 17750 6 18002                                                                                                    |  |
| Enc. Index Offset 31334 Node Distance: 4096                                                                                                    |  |
| Revert Encoder Direction Brake Cascade Loop Frequency                                                                                                    |  |
| Lear Hato: Time ta: 0 ms Chat 12/2000 Ha Lead for Castellar                                                                                                    |  |
| Time tb: 0 ms Info                                                                                                    |  |
| 1 Time tr 0 ms                                                                                                    |  |
|                                                                                                    |  |
|                                                                                                    |  |
|                                                                                                    |  |
|                                                                                                    |  |
|                                                                                                    |  |
|                                                                                                    |  |
|                                                                                                    |  |
|                                                                                                    |  |
|                                                                                                    |  |
| Clear Error Log                                                                                                    |  |
| Statusword (0x6041):         0         0         0         0         0         0         0         0         0         0         0         0         0         0         0         0         0         0         0         0         0         0         0         0         0         0         0         0         0         0         0         0         0         0         0         0         0         0         0         0         0         0         0         0         0         0         0         0         0         0         0         0         0         0         0         0         0         0         0         0         0         0         0         0         0         0         0         0         0         0         0         0         0         0         0         0         0         0         0         0         0         0         0         0         0         0         0         0         0         0         0         0         0         0         0         0         0         0         0         0         0         0         0         0         0 |  |
| 2 Peak Device(s) found. 0 IXXAT Device(s) found. CAN Adapter: connected CAN Device: connected Drivestate: Pre Operational                                                                                                    |  |

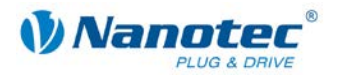

#### Functions

#### [Hardware] area

#### Note:

The "BLDC" setting under "Motor Type" or "Hall Mode" should only be selected with caution as the motor controller and the stepper motor may become damaged if the "BLDC" setting is accidentally set.

The following functions are available in the [Hardware] area:

| Button/Field                                           | Function                                                                                            |
|--------------------------------------------------------|----------------------------------------------------------------------------------------------------|
| "Motor Type" selection field                           | Selection of the motor type.                                                                        |
|                                                        | The following values can be set:                                                                    |
|                                                        | Stepmotor                                                                                           |
|                                                        | BLDC                                                                                                |
|                                                        | BLDC with encoder                                                                                   |
| "Motor Series" selection field                         | Selection of the motor series                                                                       |
| "Motor Model" selection field                          | Selection of the motor model for the series                                                         |
| "Polepairs" input field                                | Input of the pole pairs                                                                             |
| "Wiring" selection field                               | Selection of the wiring of the motor windings.                                                      |
|                                                        | The following values can be set:                                                                    |
|                                                        | Serial                                                                                              |
|                                                        | Parallel                                                                                            |
|                                                        | Note:                                                                                               |
|                                                        | The type of wiring determines the maximum current for the motor.                                    |
| "Hall Mode" input field                                | Input of the Hall configuration.                                                                    |
|                                                        | Only activated when "BLDC" or "BLDC with Encoder" is selected as the motor type.                    |
|                                                        | For more detailed information, see <hall mode="" sensor=""> in<br/>Nanotec CANopen Reference</hall> |
| "Motor I Max" display                                  | Display of the maximum current of the motor.                                                        |
|                                                        | This depends on the wiring of the motor windings.                                                   |
| "Encoder Resolution" selection field                   | Selection of the resolution of the encoder (number of encoder strokes)                              |
| "Enc. Index Offset" input field                        | Input of the mechanical offset of the encoder and rotor of the motor.                               |
|                                                        | The values range from -32768 to 32767. The default value is 0.                                      |
| <revert direction="" encoder=""><br/>checkbox</revert> | Determination of whether the encoder direction should be reversed by software                       |
| "Gear Ratio" upper input field                         | Input of the translation ratio of a gear. The ratio is entered as a                                 |
| "Gear Ratio" lower input field                         | fraction.                                                                                           |

#### [Drive] area

The following functions are available in the [Drive] area:

| Button/Field                                 | Function                                                                                                    |
|----------------------------------------------|----------------------------------------------------------------------------------------------------|
| <invert polarity=""> option buttons</invert> | Invert the direction of rotation for velocity mode and activate profile position mode                                             |
| "Feed Constant" upper input field            | Input of the feed constant as a fraction.                                                                                         |
| "Feed Constant" lower input field            | This specifies the number of steps per revolution of the motor shaft.                                                             |
| "Dimension Factor" upper input field         | Conversion factor as a fraction for the target specifications in the VL Mode for rpm. For further details, see CANopen Reference. |
| "Dimension Factor" lower input field         |                                                                                                    |
| "Phase Current" input field                  | Input of the current (% of rated current) with which the motor is operated during the drive                                       |
| "Phase Current – Current" display            | Display of the set value (A)                                                                                                    |
| "Phase Current – Peak" display               | Display of the maximum configurable value (A)                                                                                     |

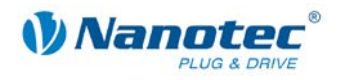

| Button/Field                    | Function                                                                                                    |
|---------------------------------|----------------------------------------------------------------------------------------------------|
| "Phase Stop" input field        | Input of the current (% of rated current) with which the motor is operated at a standstill.                                                                                                    |
| "Phase Stop – Current" display  | Display of the set value (A)                                                                                                    |
| "Phase Stop – Peak" display     | Display of the maximum configurable value (A)                                                                                                    |
| "BLDC I(max)" input field       | Input of the peak current (% of rated current) with which the motor<br>is operated.<br>This field is only available when <bldc> or <bldc encoder="" with=""><br/>is selected as the motor type.</bldc></bldc> |
| "BLDC I(max) – Current" display | Display of the set value (A)                                                                                                    |
| "BLDC I(max) – Peak" display    | Display of the maximum configurable value (A)                                                                                                    |
| "BLDC T(I)" input field         | Input of the maximum duration (ms) for which the peak current may be present                                                                                                    |

#### [Load Angle] area

The following functions are available in the [Load Angle] area:

| Button/Field                | Function                                                                                                    |
|-----------------------------|----------------------------------------------------------------------------------------------------|
| "1" – "7" input fields      | Input of the motor load angle values. The lead values for the magnetic field are entered.                                                                                                    |
|                             | The value range for the load angle goes from -32768 to 32767 (corresponds to -180° to +180°). Default values differ according to the motor type. The value $65536 = 2^{16}$ for the load angle value corresponds to $360^{\circ}$ . |
| "Node Distance" input field | Input of the distances of the individual load angle, where the value 8192 corresponds to 1000 revolutions per minute                                                                                                    |

#### [Brake] area

The following functions are available in the [Brake] area:

| Button/Field          | Function                                                                                             |
|-----------------------|----------------------------------------------------------------------------------------------------|
| "Time ta" input field | Input of the time (ms) between switching on the motor current and releasing the brake                |
| "Time tb" input field | Input of the time (ms) between releasing the brake and accepting of drive commands by the controller |
| "Time tc" input field | Input of the time (ms) between activating the brake and switching off the motor current              |
| <info> button</info>  | Calling up of a dialog box in which the three times for setting the brake are described in detail    |

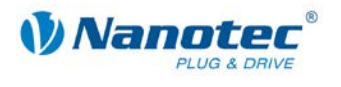

#### "Brake Configuration" dialog box

The following dialog box can be opened with the <Info> button:

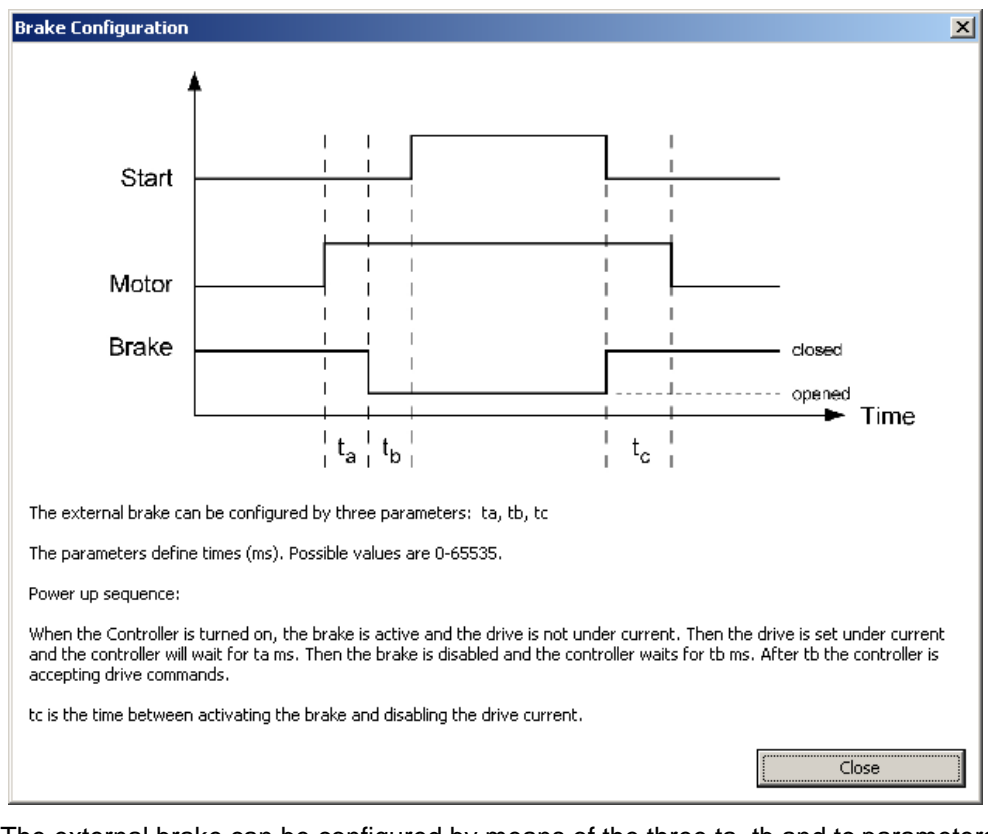

The external brake can be configured by means of the three ta, tb and tc parameters.

These three parameters define times in milliseconds where the range of values lies between 0 and 65535.

When the controller is switched on, the brake is active and the motor is de-energized. In the next step, the motor current is switched on and the controller waits ta milliseconds before the brake is released. tb milliseconds after releasing the brake, the controller accepts move commands.

The time between activating the brake and switching off the motor current is described by tc.

Note:

The brake is not activated during the current reduction.

#### [Cascade Loop Frequency] area

The following functions are available in the [Cascade Loop Frequency] area:

| Button/Field        | Function                                             |
|---------------------|------------------------------------------------------|
| "Start" input field | Input of the cascade controller start frequency (Hz) |
| "Stop" input field  | Input of the cascade controller stop frequency (Hz)  |

The cascade controller comprises two control loops:

- Inner control loop which controls the speed
- Outer control loop which controls the position

The outer control loop does not directly control the motor current, but the setpoint (set speed) of the inner control loop.

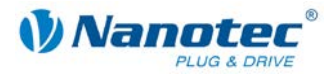

#### Buttons

There are two buttons available for the following functions:

| Button                                     | Function                                  |
|--------------------------------------------|-------------------------------------------|
| <load controller="" from=""> button</load> | Reading of parameters from the controller |
| <save> button</save>                       | Transmits the settings to the controller  |

Note:

The values are only transferred to the controller by clicking on the <Save> button. The values can be read from the controller again by means of <Load from Controller>.

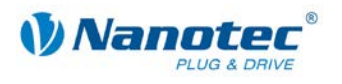

### 4.4 <Closed Loop> area

#### Overview

In the <Closed Loop> area the control parameters of the Closed Loop mode of the controller can be configured. Each control loop has its own setting field. The parameters for Position Error and Following Error can also be specified.

The <Closed Loop> area is divided into the following sub-areas:

- Closed loop control parameters
  - [Velocity Loop] area
  - [Position Loop] area
  - [Cascade Velocity Loop] area
  - [Cascade Position Loop] area
- [Position Error] area
- [Following Error] area
- [Load Default Parameters] area
- [Velocity Control] area

#### View

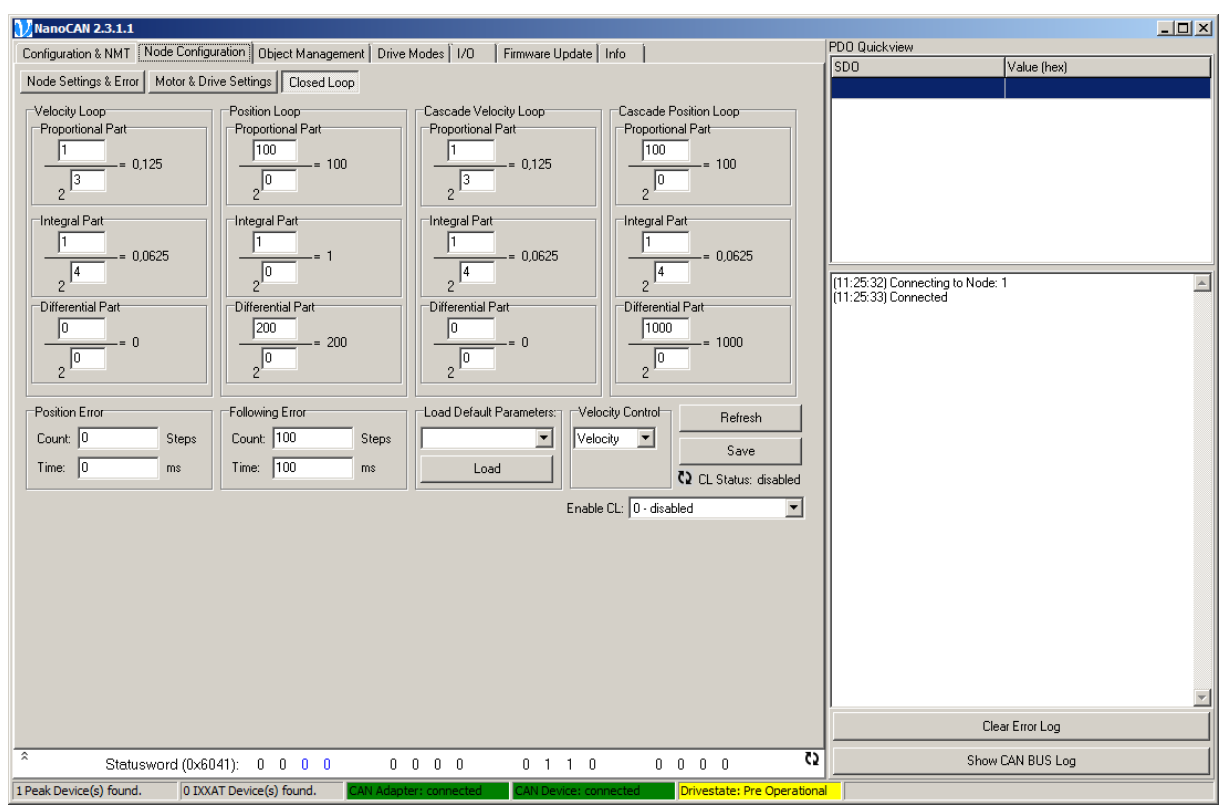

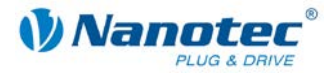

#### Description

#### **Closed loop control parameters**

The PID control parameters can be specified for each of the four available control loops. Each of the three control parameters are calculated according to the following formula:

W = (numerator / 2^variable)

where W is the value which is displayed next to the input fields.

The numerator can accept values from 0 to 65535.

The denominator is saved as a power of two and therefore only values from 0 to 15 are allowed as a variable.

#### [Position Error] area

The following functions are available in the [Position Error] area:

| Button/Field        | Function                                                                                                    |
|---------------------|----------------------------------------------------------------------------------------------------|
| "Count" input field | Input of a symmetrical range relative to the target position within which the target is considered as reached                   |
| "Time" input field  | Input of the time (ms) during which the position must be within the above-specified tolerance range to be considered as reached |

#### [Following Error] area

The following functions are available in the [Following Error] area:

| Button/Field        | Function                                                                                                    |
|---------------------|----------------------------------------------------------------------------------------------------|
| "Count" input field | Input of the maximum position error symmetrical to the set position                                             |
| "Time" input field  | Input of the time (ms) after which a "Following Error" is triggered when the maximum position error is exceeded |

#### [Load Default Parameters] area

The following functions are available in the [Load Default Parameters] area:

| Button/Field                                               | Function                                                                                                    |
|------------------------------------------------------------|----------------------------------------------------------------------------------------------------|
| <load default="" parameters=""> selection<br/>field</load> | Selection of the corresponding motor series for which the PID control parameters of the closed loop controller should be set to default values |
| <load> button</load>                                       | Loading of the default values of the closed loop controller of the selected motor series                                                       |

#### [Velocity Control] area

The following functions are available in the [Velocity Control] area:

| Button/Field                                     | Function                                                                                   |
|--------------------------------------------------|--------------------------------------------------------------------------------------------|
| <velocity control=""> selection field</velocity> | Selection of the controller type in velocity mode:                                         |
|                                                  | Velocity                                                                                   |
|                                                  | Position                                                                                   |
|                                                  | Note:<br>In some cases, better results can be achieved with "Position" at<br>lower speeds. |

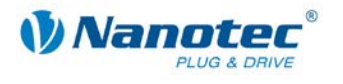

#### Selection list "Enable CL"

The selection list can be used to define the closed loop status. After the closed loop status changes, it is immediately written to the motor controller but not into the EEPROM.

#### Buttons

There are two buttons available for the following functions:

| Button                     | Function                                                  |
|----------------------------|-----------------------------------------------------------|
| <refresh> button</refresh> | Reading of the PID control parameters from the controller |
| <save> button</save>       | Transmits the settings to the controller                  |

#### Note:

The values are only transferred to the controller by clicking on the <Save> button. The values can be read from the controller again by means of <Refresh>.

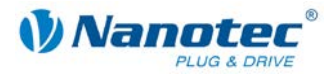

# 5 <Object Management> tab

### 5.1 User interface

#### Overview

The <Object Management> tab contains three sub-areas which are displayed above the corresponding selection buttons.

The following areas are available:

| Area         | Function                                                                                                  |
|--------------|----------------------------------------------------------------------------------------------------|
| SDO List     | Overview of all CAN objects of the controller and the possibility of changing the values of these objects |
| PDO Mapping  | This is used for the configuration of PDOs for the controller                                             |
| PDO Received | Settings in order to be able to display TxPDOs in the Quickview area                                      |

#### View

| 🔰 NanoCA      | N 2.2.0  | .0       |                   |                                    |                      |     |                             |                                                                      | ×  |
|---------------|----------|----------|-------------------|------------------------------------|----------------------|-----|-----------------------------|----------------------------------------------------------------------|----|
| Configuratio  | on & NM  | IT   Nod | le Configuration  | ct Management Drive Modes 1/0 Firm | ware Update   Info   |     |                             | PD0 Quickview                                                        | -1 |
| SDO List      | PDO      | Mapping  | PDO Received      |                                    |                      |     |                             | Value (riex)                                                         |    |
| ID            | Sub      | Туре     | Value             | Description                        | Message              | -   |                             |                                                                      |    |
| 0x1000        | 0        | u32      | 262546            | Device Type                        | READ OK              | 1-1 | Head All                    |                                                                      |    |
| 0×1001        | 0        | u8       | 0                 | Error Register                     | READ OK              |     | Read Selected               |                                                                      |    |
| 0x1003        | 0        | u8       | 0                 | Number of Entries                  | READ OK              |     | Save All                    |                                                                      |    |
| 0x1003        | 1        | u32      | 0                 | error code log entry 1             | READ OK              |     |                             |                                                                      |    |
| 0×1003        | 2        | u32      | 0                 | error code log entry 2             | READ OK              |     |                             |                                                                      |    |
| 0x1003        | 3        | u32      | 0                 | error code log entry 3             | READ OK              |     | PD2-N                       | (10:56:45) Connecting to Node: 1<br>(19:50:47) Connecting to Node: 1 | -  |
| 0x1003        | 4        | u32      | 0                 | error code log entry 4             | READ OK              |     | Set Default Config          | (10.56.47) Connected                                                 |    |
| 0×1003        | 5        | u32      | 0                 | error code log entry 5             | READ OK              |     |                             |                                                                      |    |
| 0×1005        | 0        | u32      | 128               | COBID SYNC                         | READ OK              |     | Save to EEPROM              |                                                                      |    |
| 0x1009        | 0        | u8       | 5                 | Manufacturer Hardware Version      | READ OK              |     | Reset EEPROM                |                                                                      |    |
| 0x100a        | 0        | u8       | 18                | Manufacturer Software Version      | READ OK              |     |                             |                                                                      |    |
| 0x100c        | 0        | u16      | 0                 | Guard Time                         | READ OK              |     |                             |                                                                      |    |
| 0x100d        | 0        | u8       | 0                 | Life Time Factor                   | READ OK              |     | Save to File                |                                                                      |    |
| 0x1010        | 0        | u8       | 1                 | Number of Entries                  | READ OK              |     | Read from File              |                                                                      |    |
| 0x1010        | 1        | u32      | 0                 | save all parameters                | READ OK              |     |                             |                                                                      |    |
| 0x1011        | 0        | u8       | 1                 | Number of Entries                  | READ OK              |     |                             |                                                                      |    |
| 0×1011        | 1        | u32      | 0                 | Reset eeprom                       | READ OK              |     |                             |                                                                      |    |
| 0x1014        | 0        | u32      | 129               | COB-ID Emergency Object            | READ OK              |     |                             |                                                                      |    |
| 0x1017        | 0        | u16      | 0                 | Producer Heartbeat Time            | READ OK              |     |                             |                                                                      |    |
| 0x1018        | 0        | u8       | 4                 | Number of Entries                  | READ OK              |     |                             |                                                                      |    |
| 0x1018        | 1        | u32      | 620               | Vendor ID                          | READ OK              |     |                             |                                                                      | -  |
| 0×1018        | 2        | u32      | 65538             | Product Code                       | READ OK              | •   |                             | Clear Error Log                                                      |    |
| *             | St       | atuswo   | rd (0x6041): 0 (  | 000000                             | ) 1 1 0              | 0   | <b>60</b> 0 0 0             | Show CAN BUS Log                                                     |    |
| Peak driver r | not four | nd.      | 1 IXXAT Device(s) | found. CAN Adapter: connected CA   | AN Device: connected |     | Drivestate: Pre Operational |                                                                      |    |

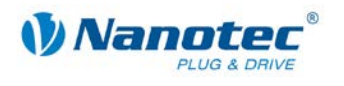

### 5.2 <SDO List> area

#### Overview

The buttons in the <SDO List> area can be used to read and write the service data objects (SDOs) of the controller.

More detailed information on Service Data Objects can be found in the Nanotec CANopen reference.

#### View

| 🚺 NanoCA      | N 2.3.1 | .1       |                   |                                    |                       |   |        |                       |    |                                                    | <u> </u>     |
|---------------|---------|----------|-------------------|------------------------------------|-----------------------|---|--------|-----------------------|----|----------------------------------------------------|--------------|
| Configuration | on & NM | IT   Noo | de Configuration  | ect Management Drive Modes 1/0 Fir | mware Update   Info   | 1 |        |                       | PD | 0 Quickview                                        | [v]          |
| SDO List      | PDO     | Mappin   | g PDO Received    |                                    |                       |   |        |                       | 3  | 00                                                 | value (riex) |
| ID            | Sub     | Туре     | Value             | Description                        | Message               |   |        |                       | I  |                                                    |              |
| 0×1000        | 0       | u32      | 262546            | Device Type                        | READ OK               | - | _      | Read All              |    |                                                    |              |
| 0×1001        | 0       | u8       | 0                 | Error Register                     | READ OK               |   | Re     | ead Selected          |    |                                                    |              |
| 0×1003        | 0       | u8       | 0                 | Number of Entries                  | READ OK               |   |        | Save All              |    |                                                    |              |
| 0×1003        | 1       | u32      | 0                 | error code log entry 1             | READ OK               |   |        |                       |    |                                                    |              |
| 0×1003        | 2       | u32      | 0                 | error code log entry 2             | READ OK               |   | -      |                       | L  |                                                    |              |
| 0×1003        | 3       | u32      | 0                 | error code log entry 3             | READ OK               |   | ISMU   | .136                  | [] | 1:25:32) Connecting to Node:<br>1:25:22) Connected | 1            |
| 0×1003        | 4       | u32      | 0                 | error code log entry 4             | READ OK               |   | Set    | Default Config        | ľ  | 1:25:55) Connected                                 |              |
| 0×1003        | 5       | u32      | 0                 | error code log entry 5             | READ OK               |   |        |                       |    |                                                    |              |
| 0×1005        | 0       | u32      | 128               | COB-ID SYNC                        | READ OK               |   | Sav    | /e to EEPROM          |    |                                                    |              |
| 0×1009        | 0       | u8       | 6                 | Manufacturer Hardware Version      | READ OK               |   | Re     | set EEPROM            |    |                                                    |              |
| 0x100a        | 0       | u8       | 18                | Manufacturer Software Version      | READ OK               |   |        |                       |    |                                                    |              |
| 0x100c        | 0       | u16      | 0                 | Guard Time                         | READ OK               |   |        |                       |    |                                                    |              |
| 0x100d        | 0       | u8       | 0                 | Life Time Factor                   | READ OK               |   |        | Save to File          |    |                                                    |              |
| 0×1010        | 0       | u8       | 1                 | Number of Entries                  | READ OK               |   | R      | ead from File         |    |                                                    |              |
| 0×1010        | 1       | u32      | 0                 | save all parameters                | READ OK               |   |        |                       |    |                                                    |              |
| 0x1011        | 0       | u8       | 1                 | Number of Entries                  | READ OK               |   |        |                       |    |                                                    |              |
| 0×1011        | 1       | u32      | 0                 | Reset eeprom                       | READ OK               |   |        |                       |    |                                                    |              |
| 0x1014        | 0       | u32      | 129               | COB-ID Emergency Object            | READ OK               |   |        |                       |    |                                                    |              |
| 0×1017        | 0       | u16      | 0                 | Producer Heartbeat Time            | READ OK               |   |        |                       |    |                                                    |              |
| 0×1018        | 0       | u8       | 4                 | Number of Entries                  | READ OK               |   |        |                       |    |                                                    |              |
| 0×1018        | 1       | u32      | 620               | Vendor ID                          | READ OK               |   |        |                       |    |                                                    | <b>Y</b>     |
| 0×1018        | 2       | u32      | 65538             | Product Code                       | READ OK               | • |        |                       |    | Cle                                                | ar Error Log |
| *             | St      | atuswo   | ord (0x6041): 0   | 0 0 0 0 0 1 0                      | 0 1 1 0               | 0 | 0 0    | 0 0                   |    | Show                                               | CAN BUS Log  |
| 1 Peak Devic  | e(s) fo | und.     | 0 IXXAT Device(s) | found. CAN Adapter: connected      | CAN Device: connected |   | Drives | tate: Pre Operational |    |                                                    |              |

#### List window

The list window contains one row for each existing SDO, and if there are multiple subindices, one row per sub-index.

The list window consists of the following columns:

| Column      | Contents                                                                                                    |  |  |  |
|-------------|----------------------------------------------------------------------------------------------------|--|--|--|
| ID          | Address of the service data object                                                                                                    |  |  |  |
| Sub         | Sub Index                                                                                                    |  |  |  |
| Туре        | Data type                                                                                                    |  |  |  |
| Value       | Current value of the SDO                                                                                                    |  |  |  |
| Description | Brief description of the SDO                                                                                                    |  |  |  |
| Message     | Messages         • READ OK       Objects could be read out successfully         • WRITE OK       Objects could be written successfully         • SKIPPED       Object was skipped during the last operation         • Other messages: exact error message (drag the column wider) |  |  |  |

The different colours in the list window indicate whether an object can only be read (grey) or also written (green).

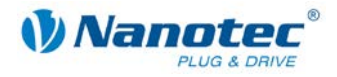

#### **Buttons**

#### The following buttons are located to the right of the list window:

| Button                             | Function                                                                                                    |
|------------------------------------|----------------------------------------------------------------------------------------------------|
| Read All                           | Reads all SDOs from the controller                                                                                                    |
| Read Selected                      | Reads the SDO selected in the list field from the controller                                                                                                    |
| Save All                           | Writes all SDOs to the controller                                                                                                    |
| Motor controller<br>selection list | Contains a list with the XML files of available motor controllers that contain the default values for the respective motor controller. If a motor controller is selected here, the default values of this XML file are displayed in the SDO list as a preview but are not yet transferred to the motor controller. The values are transferred to the motor controller. The values are transferred to the motor controller. |
| Set Default Config                 | Sets some SDOs back to their controller-specific default values. The motor controller is defined by the selection list.                                                                                                    |
| Save to EEPROM                     | Writes the current values existing in the controller to the EEPROM of the controller. (Changes that are not saved are lost after a restart of the controller.)                                                                                                    |
| Reset EEPROM                       | Resets some SDOs to their default values and writes all values into the EEPROM of the controller.                                                                                                    |
| Save to File                       | Saves the current configuration as a file                                                                                                    |
| Read from File                     | Loads a configuration from a file                                                                                                    |

#### **Selection field**

The selection field is used to select the SDO configuration (objects and default values) of a certain controller type.

The configuration is automatically set by NanoCAN on the basis of the existing controller type while the entire controller configuration is being read out.

By selecting a certain controller type and clicking on the <Save All> button, the selected default configuration is written to the current motor controller.

#### Changing values of an SDO

Proceed as follows:

| Step | Action                                           |  |
|------|--------------------------------------------------|--|
| 1    | Double-click on the object to be changed.        |  |
|      | The "Edit SDO" window is opened:                 |  |
|      | Edit SDO                                         |  |
|      | Object ID: 2004                                  |  |
|      | Sub-ID: 2                                        |  |
|      | Datatype: u8                                     |  |
|      | Description: Current Reduction Percent           |  |
|      | Value                                            |  |
|      | Dec: 20                                          |  |
|      | Hex: 0x14                                        |  |
|      |                                                  |  |
|      | 31 ГГГГГГГГГГГГГГГГГ 16                          |  |
|      | Ok Cancel                                        |  |
|      |                                                  |  |
|      | The object data are displayed in the upper area. |  |

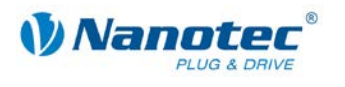

| Step | Action                                                                                                    |
|------|----------------------------------------------------------------------------------------------------|
| 2    | Enter the value as follows:                                                                                         |
|      | Decimal in the "Dec" input field                                                                                    |
|      | or                                                                                                    |
|      | Hexadecimal in the "Hex" input field                                                                                |
|      | or                                                                                                    |
|      | <ul> <li>Bits of the value via the <bin> checkboxes</bin></li> </ul>                                                |
| 3    | Attention:<br>As soon as the <ok> button is clicked, the values are immediately written to<br/>the controller.</ok> |
|      | Click on <ok>.<br/>The values are written to the controller.</ok>                                                   |

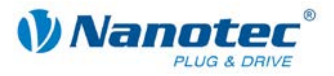

### 5.3 <PDO Mapping> area

#### 5.3.1 General information

#### Purpose of the PDOs

Process data objects (PDOs) are used to transfer objects that frequently need to be updated while the controller is running. For example, this is useful for the "Position Actual Value" object.

#### **Advantages of PDOs**

PDOs have the following advantages compared to SDOs:

- Higher and adjustable priority
- Low overhead
- Additional functions, such as "Automatic sending upon change" or "Cyclical sending"

The higher priority and the low overhead of the PDOs result because the corresponding objects from the object directory are allocated to a CAN object with a certain COB ID without use of the SDO protocol. These allocations are set during the PDO mapping.

#### **Receive and transmit PDOs**

PDOs can be differentiated into receive PDOs (RPDO) and transmit PDOs (TPDO):

- RPDOs are received by the controller and the received data are used in the set objects.
- TPDOs are transmitted by the controller in certain (adjustable) situations.

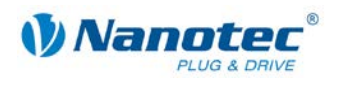

#### 5.3.2 PDO mapping

#### Overview

Process data objects can be mapped via the <PDO Mapping> area.

More detailed information on this can be found in the Nanotec CANopen reference.

#### View

| SD0 List PD0 Mapping PD0 Received |             |                                |             |  |
|-----------------------------------|-------------|--------------------------------|-------------|--|
| C TxPD0                           | RxPD0       | Objects                        |             |  |
| PD0 Number:                       | 1 💌         | 1: 0x6040 0x00 u16 Controlword | Read        |  |
| Transmission Type:                | 255 💌       | 2: 0x0000 0x00 0 none          | Write       |  |
| RTR                               | 🔽 Enable    | 3: 0x0000 0x00 0 none          |             |  |
| Number of Objects:                | 1           | 4: 0x0000 0x00 0 none          | Load Config |  |
| Inhibit Time:                     | 100 ms / 10 | 5: 0x0000 0x00 0 none          | Save Config |  |
| Event Time:                       | 0 ms        | 6: 0x0000 0x00 0 none          |             |  |
| COB-ID                            | Llau.       | 7: 0x0000 0x00 0 none          |             |  |
| 0x0 201                           |             | 8: 0x0000 0x00 0 none          |             |  |

#### Functions

The following functions are available in the <PDO Mapping> area:

| Button/Field                                   | Function                                                                                                    |  |  |  |
|------------------------------------------------|----------------------------------------------------------------------------------------------------|--|--|--|
|                                                | Selection of the PDO type:                                                                                                    |  |  |  |
| <txpdo>/<rxpdo> option buttons</rxpdo></txpdo> | • TxPDO = transmit PDO                                                                                                    |  |  |  |
|                                                | • RxPDO = receive PDO                                                                                                    |  |  |  |
| "PDO Number" selection field                   | Selection of the PDO object to be mapped. Four PDOs can be mapped for each PDO type.                                                   |  |  |  |
|                                                | Setting of the transmission mode:                                                                                                    |  |  |  |
|                                                | <ul> <li>asynchronous = the data are sent immediately</li> </ul>                                                                       |  |  |  |
|                                                | <ul> <li>synchronous = the data are sent after a sync object</li> </ul>                                                                |  |  |  |
|                                                | Applies to:                                                                                                    |  |  |  |
| urran and a first result of the first first    | RxPDOs                                                                                                    |  |  |  |
| "I ransmission Type" selection field           | – 0–240: synchronous                                                                                                    |  |  |  |
|                                                | – 255: asynchronous                                                                                                    |  |  |  |
|                                                | TxPDOs                                                                                                    |  |  |  |
|                                                | <ul> <li>– 0: synchronous after change</li> </ul>                                                                                      |  |  |  |
|                                                | <ul> <li>1 – 240: synchronous for each 1 - 240 sync object</li> </ul>                                                                  |  |  |  |
|                                                | – 255: asynchronous                                                                                                    |  |  |  |
| <rtr> checkbox</rtr>                           | Activation/deactivation of the Remote Transmission Request (RTR). When the checkbox is activated, a configured PDO is sent on request. |  |  |  |
| <enable> checkbox</enable>                     | Activation/deactivation of the PDO mapping of the selected PDO                                                                         |  |  |  |
| "Number of Objects" display                    | Display of the number of selected objects in the Objects field                                                                         |  |  |  |

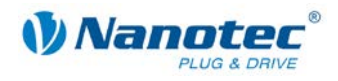

| Button/Field                   | Function                                                                                                    |
|--------------------------------|----------------------------------------------------------------------------------------------------|
| "Inhibit Time" input field     | Input of the Inhibit Time (in ms *0.1)<br>When transmission type 255 is used, this value indicates the<br>minimum time between the transmission of two consecutive<br>objects in 100µs steps. For example, this can prevent the current<br>position which changes continuously during travel from blocking<br>the CAN bus. |
| "Event Time" input field       | Input of the Event Time (in ms)<br>When transmission type 255 is used, this value indicates the<br>maximum time between two transmitted objects of the same type<br>in ms steps. This setting can be used to cyclically send objects<br>that rarely change. A value of "0" deactivates this behaviour<br>(default).        |
|                                | Selection of the input type for the "0x0" input field:                                                                                                    |
| [COB-ID] area                  | Dec – decimal                                                                                                    |
|                                | Hex – hexadecimal                                                                                                    |
|                                | Input of the CAN object identifier (COB-ID) as a decimal or hexadecimal number <b>Notes:</b>                                                                                                    |
| Input field "0x0"              | • The COB-ID is assigned for the actual mapping.                                                                                                    |
|                                | <ul> <li>Each COB-ID may only be assigned once.</li> </ul>                                                                                                    |
|                                | The smaller the COB-ID, the higher the priority on the CAN bus.                                                                                                    |
|                                | Selection of the objects to be mapped.                                                                                                    |
| [Objects] area                 | A maximum of 64 bits can be transferred, e.g. 2x 32 bits (e.g. pos demand + pos actual value) or 4x 16 bits, etc.                                                                                                    |
| <read> button</read>           | Read the settings from the controller                                                                                                    |
| <write> button</write>         | Write the settings into the controller                                                                                                    |
| <load config=""> button</load> | Load the settings from a file or preset                                                                                                    |
| <save config=""> button</save> | Save the settings to a file                                                                                                    |

#### Mapping of PDOs

Proceed as follows to map the RPDOs and TPDOs:

| Step | Action                                                                                                    |
|------|----------------------------------------------------------------------------------------------------|
| 1    | Put the controller into the "Pre-operational" status (see Section 3.3 "Network Management").                                                                                                    |
| 2    | Change the PDOs or remap them.                                                                                                    |
| 3    | Click on the <write> button.<br/>The settings are written to the controller. The PDO is mapped automatically<br/>(all necessary transitions of the state machine according to the CANopen<br/>reference are executed).</write> |
| 4    | On the <sdo list=""> tab, click on the <save eeprom="" to=""> button.<br/>The PDO is retained even after a reset.</save></sdo>                                                                                                 |
| 5    | Put the controller into the "Operational" status (see Section 3.3 "Network Management"), in order to be able to receive PDOs.                                                                                                  |

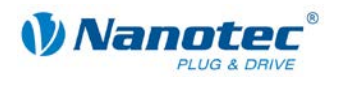

### 5.4 <PDO Received> area

#### Overview

The <PDO Received> area is used for the configuration of the PDO Quickview. The PDO Quickview can display TxPDOs which the controller sends and automatically update their values. This is used to keep special values always in view.

#### View

| SDO List            | PDO Mapping | PD0 Received   |       |           |       |
|---------------------|-------------|----------------|-------|-----------|-------|
| PDO                 | Object ID   | Description    | Value | Timestamp | Show  |
| -1                  | 6041-0      | Statusword     | 96    | 0         | false |
| 2-1                 | 60FD-0      | Digital inputs | 0     | 0         | false |
|                     |             |                |       |           |       |
| ■<br>DO Quic<br>SDO | kview       | Value (hex)    |       |           |       |
|                     |             |                |       |           |       |

#### Functions

The following list elements are available in the <PDO Received> area:

Т

| Button/Field | Function                                                          |  |  |
|--------------|-------------------------------------------------------------------|--|--|
| PDO          | PDO number and object index within the PDOs separated by "-"      |  |  |
| Object ID    | Object address and sub-index of the mapped object separated by "" |  |  |
| Description  | Description of the mapped object                                  |  |  |
| Value        | Current value of the mapped object                                |  |  |
| Timestamp    | Timestamp when a PDO was last received                            |  |  |
| Show         | true: is displayed in the PDO Quickview                           |  |  |
|              | false: is not displayed in the PDO Quickview                      |  |  |

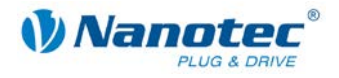

#### **PDO Quickview**

#### Overview

The number system can be configured to meet own requirements by using a context menu or shortcut key. The focus must be on the PDO Quickview window to make settings using a shortcut key. The following options are available:

| Туре        | Context menu | Shortcut key |  |
|-------------|--------------|--------------|--|
| Hexadecimal | hex          | h            |  |
| Decimal     | decimal      | d            |  |
| Binary      | binary       | b            |  |

#### View

#### Hexadecimal

| PDO Quickview |             |          |   |
|---------------|-------------|----------|---|
| SDO           | Value (hex) |          |   |
| Statusword    | 0x637       |          |   |
|               |             | • hex    |   |
|               |             | decimary |   |
|               |             | binary   |   |
|               |             |          | • |
|               |             |          |   |
|               |             |          |   |
|               |             |          |   |
|               |             |          |   |
|               |             |          |   |
| <u> </u>      |             |          |   |

#### Decimal

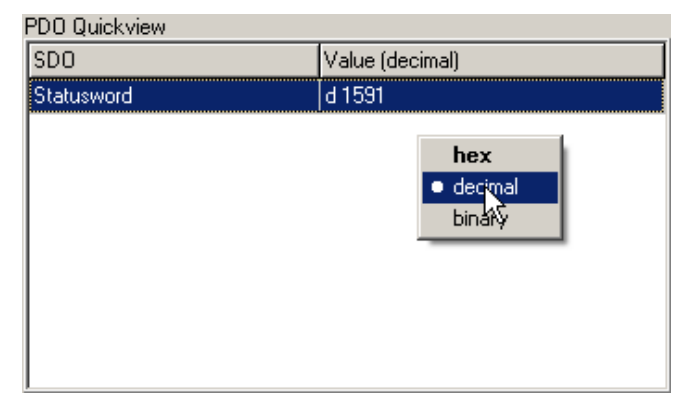

#### Binary

| PDO Quickview |                          |
|---------------|--------------------------|
| SDO           | Value (binary)           |
| Statusword    | 0000 0110 0011 0111      |
|               | hex<br>decimal<br>binary |

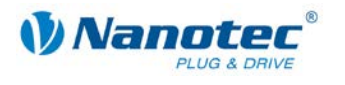

### Configuration

Proceed as follows:

| Step | Action                                                                                                    |
|------|----------------------------------------------------------------------------------------------------|
| 1    | Double-click on an object in the <pdo received=""> list area.</pdo>                                                                                                    |
|      | <ul> <li>If "false" was displayed beforehand in the "Show" column displayed, the<br/>object is now displayed in the PDO Quickview.</li> <li>"true" is then displayed in the "Show" column.</li> </ul> |
|      | <ul> <li>If "true" was displayed in the "Show" column "true" beforehand, the<br/>object is now deleted from the PDO Quickview.</li> <li>"false" is then displayed in the "Show" column.</li> </ul>    |

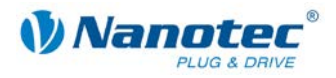

# 6 <Drive Modes> tab

### 6.1 General functions

#### Overview

The connected motor can be operated in various operation modes:

- <Homing Mode>: reference run
- <Profile Position Mode>: positioning mode
- <Velocity Mode>: velocity mode
- <Interpolated Position Mode>: interpolated position mode
- <Torque Mode>: torque mode

#### View

| Homing Mode                                                      | Profile Position             | Mode Velocity Mode                                                                  | Interp                | olated Position Mode Torque Mode                                                                                                    |                                    |
|------------------------------------------------------------------|------------------------------|-------------------------------------------------------------------------------------|-----------------------|----------------------------------------------------------------------------------------------------|------------------------------------|
| Reference Ru On Switch 19 21 Internal Run 33                     | n                            | On Blocking<br>-2 -3<br>On External IO -Node<br>-4 -5<br>-6 -7<br>5<br>-9           |                       | Closed Loop<br>This has to be done only once for a drive.<br>As preparation you have to do a reference<br>run (33 or 34).<br>The regular setup will run increasing speeds<br>to determine the correct load angles.<br>The short setup will do some steps back<br>and forth to determine only the encoder<br>offset.<br>If Firmware 24-10-2011-rev4053 or older is<br>used, Enable CL - has to be selected<br>manually.<br>CL Motor Setup<br>Short CL Motor Setup<br>Enable CL: 1 - enable after run (default) ▼<br>Status: enabled ζ | Power On<br>Power Off<br>QuickStop |
| Search For 2<br>100<br>Search For 9<br>1000<br>Block Currer<br>0 | Zero:<br>Switch:<br>It:<br>X | Home Acceleration:<br>20000<br>Home Offset:<br>0<br>Following Error Window<br>10000 | steps /<br>: Fo<br>5( | s²<br>Illowing Error Timeout:<br>DO ms                                                                                                    |                                    |

#### Activating the operation mode

Proceed as follows:

| Step | Action                                                                                                    |
|------|----------------------------------------------------------------------------------------------------|
| 1    | Click on one of the <homing mode="">, <profile mode="" position="">, <velocity<br>Mode&gt;, <interpolated mode="" position=""> or <torque mode=""> areas.<br/>The corresponding SDO is immediately written to the controller in order to<br/>activate the selected mode.</torque></interpolated></velocity<br></profile></homing> |

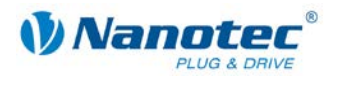

#### Functions for all operation modes

The following functions are available in all operation modes:

| Power On  |   |
|-----------|---|
| Power Off |   |
|           |   |
|           |   |
| QuickStop | 1 |
| Quickotop |   |

| Button/Display          | Function                                                                            |
|-------------------------|-------------------------------------------------------------------------------------|
| <power on=""></power>   | Switch on the power section of the controller                                       |
| <power off=""></power>  | Switch off the power section of the controller                                      |
| <quickstop></quickstop> | Carries out emergency braking with the quick stop ramp selected in the active mode. |

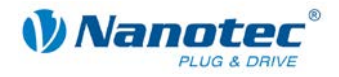

### 6.2 <Homing Mode> area

#### Overview

The various reference runs can be performed via the <Homing Mode> area. More detailed information on reference runs can be found in the Nanotec CANopen reference.

#### View

| Homing Mode                                                      | Profile Position Mode                                           | Velocity Mode                                           | Interp           | oolated Position Mode                                                                                                    | Torque Mode                                                                                                    |                                    |
|------------------------------------------------------------------|-----------------------------------------------------------------|---------------------------------------------------------|------------------|----------------------------------------------------------------------------------------------------|----------------------------------------------------------------------------------------------------|------------------------------------|
| Reference Ru                                                     | n<br>20<br>22<br>On Bi<br>22<br>On Es<br>34<br>35<br>Stop       | ocking<br>-2 -3<br>sternal IO -Node<br>-4 -5<br>-6 -7   |                  | Closed Loop<br>This has to be done o<br>As preparation you ha<br>run (33 or 34).<br>The regular setup will<br>to determine the corre<br>The short setup will de<br>and forth to determine<br>offset.<br>If Firmware 24-10-201<br>used, Enable CL - ha<br>manually.<br>CL Mol<br>Short CL 1<br>Enable CL: 1 - enable<br>Status: enabled (2) | Inly once for a drive,<br>we to do a reference<br>run increasing speeds<br>to load angles.<br>to some steps back<br>only the encoder<br>1-rev4053 or older is<br>to be selected<br>tor Setup<br>Motor Setup | Power On<br>Power Off<br>QuickStop |
| Search For 2<br>100<br>Search For 9<br>1000<br>Block Currer<br>0 | Zero: Home<br>2000<br>Switch: Home<br>0<br>nt: Follow<br>% 1000 | Acceleration:<br>0<br>Offset:<br>ving Error Window<br>0 | steps /<br>r. Fo | s²<br>ollowing Error Timeout:<br>00 1                                                                                                    | ms                                                                                                    |                                    |

#### Functions

The following functions are available in the <Homing Mode> area:

| Button/Field                                                                                                    | Function                                                                                                    |
|----------------------------------------------------------------------------------------------------|----------------------------------------------------------------------------------------------------|
| Buttons in the [Reference Run]<br>area                                                                                                    | Selection of the reference run and starting at the same time.<br>See Section "reference run ".<br>Note:<br>The motor must be switched on first.                                                |
| <stop> button</stop>                                                                                                    | Interruption of the reference run                                                                                                    |
| <cl button<="" motor="" setups="" td=""><td>Carrying out a closed loop calibration run. This requires the controller to have been referenced (Homing attained) and the "Enable CL" object is set not equal to 0.</td></cl> | Carrying out a closed loop calibration run. This requires the controller to have been referenced (Homing attained) and the "Enable CL" object is set not equal to 0.                           |
| <cl motor="" setup=""> button</cl>                                                                                                    | Communication with the controller is not possible during the closed loop calibration run. This means that the move cannot be deactivated by <quickstop> or <power off="">!</power></quickstop> |
| <short cl="" motor="" setup=""> button</short>                                                                                                    | Carrying out a short closed loop calibration run (load angle values are not determined here, only the encoder offset)                                                                          |
| "Enable CL" selection field                                                                                                    | Method of activating the closed loop mode                                                                                                    |
| "Status" display                                                                                                    | Displays the momentary closed loop status. Can be updated by the double arrow symbol next to the display.                                                                                      |

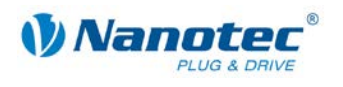

| Button/Field                          | Function                                                                                                    |
|---------------------------------------|----------------------------------------------------------------------------------------------------|
| "Search For Zero" input field         | Input of the speed for the search for the reference position                                                                              |
| "Home Acceleration" input field       | Input of the acceleration ramp for the reference drive                                                                                    |
| "Search For Switch" input field       | Input of the speed for the search for the switch<br><b>Note:</b><br>The value must be greater than the speed for the reference position.  |
| "Home Offset" input field             | Input of the reference position offset                                                                                                    |
| "Block Current" input field           | Input of the current in %, which should be used for the reference run (if 0 is specified, the normal current of the run is used)          |
| "Following Error Window" input field  | Input of the maximum position error symmetrical to the set position.<br>The maximum deviation within the configurable time must lie above |
| "Following Error Timeout" input field | the set error limit before a following error is triggered.                                                                                |

#### Notes:

The ramp is used when starting off and also when braking. When the switch is reached, braking is carried out using the set ramp and movement is carried out freely or to the end position with the lower speed. When the ramp is flat it is possible that the switch is firstly overrun and the actual destination point is only moved to afterwards.

For the <CL Motor Setup> and <Short CL Motor Setup> functions, it is necessary for an encoder to be connected and correctly configured.

#### Method of activating the closed loop mode / "Enable CL" selection field

When the value is set to '1', '2' or '3', the firmware is instructed to activate the control loop. However, this is only activated when certain prerequisites are fulfilled:

#### Value Activation of the closed loop

| 0 | Immediate deactivation of the control loop                                                                                                    |
|---|----------------------------------------------------------------------------------------------------|
| 1 | As soon as the encoder index has been recognized and the controller is again in the ready status (after the move during which the index was recognized) |
| 2 | As soon as the encoder index has been recognized (after the move during which the index was recognized)                                                 |
| 3 | As soon as a short CL calibration run has been carried out                                                                                              |

(Short CL Motor Setup – SDO 0x6060 = -2)

#### Selecting and starting a **reference run**

The following reference runs are selected and started using the buttons in the [Reference Run] area:

#### Mode 19: External reference travel - switch as normally closed

- Search of the switch
- Motor rotates in a clockwise direction
- Speed from object 0x6099:1 (Search for switch)
- As long as input 6 is high
- As soon as input 6 becomes low (switch reached) the direction is reversed
- Motor rotates in a clockwise direction
- Speed from object 0x6099:2 (Search for zero)
- Until input 6 is high again (switch free again)
- Motor stops

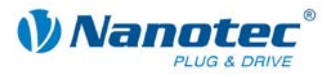

#### Mode 20: External reference travel – switch as normally open

- Search of the switch
- Motor rotates in a clockwise direction
- Speed from object 0x6099:1 (Search for switch)
- As long as input 6 is low
- When the switch is reached (input 6 high), the direction is reversed
- Motor rotates in a clockwise direction
- Speed from object 0x6099:2 (Search for zero)
- Until input 6 becomes low again
- Motor stops

#### Mode 21: External reference travel – switch as normally closed

- Search of the switch
- Motor rotates in a clockwise direction
- Speed from object 0x6099:1 (Search for switch)
- As long as input 6 is high
- When the switch is reached (input 6 low), the direction is reversed
- Motor rotates in a clockwise direction
- Speed from object 0x6099:2 (Search for zero)
- Until input 6 becomes high again
- Motor stops

#### Mode 22: External reference travel – switch as normally open

- Search of the switch
- Motor rotates in a clockwise direction
- Speed from object 0x6099:1 (Search for switch)
- As long as input 6 is low
- When the switch is reached (input 6 high), the direction is reversed
- Motor rotates in a clockwise direction
- Speed from object 0x6099:2 (Search for zero)
- Until input 6 becomes low again
- Motor stops

#### Mode 33: Internal reference run

- Search for the index mark of the internal encoder
- Motor rotates in a clockwise direction
- Speed from object 0x6099:2 (Search for zero)
- Until index mark is reached
- When the index mark is reached, the direction is reversed
- Motor rotates in a clockwise direction
- Motor shuts down as of the index mark
- Motor stops

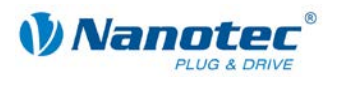

#### Mode 34: Internal reference run

- Search for the index mark of the internal encoder
- Motor rotates in a clockwise direction
- Speed from object 0x6099:2 (Search for zero)
- Until the index mark is reached
- When the index mark is reached, the direction is reversed
- Motor rotates in a clockwise direction
- Motor shuts down as of the index mark
- Motor stops

#### Mode 35: Position Reset

• Sets the current position to home offset without the shaft moving

#### Mode -2: Reference run set to blocking

- Mode only functions with an encoder (OL and CL)
- First run: Motor rotates in a clockwise direction with speed from object 0x6099\_1 (Search for switch) until the shaft is blocked. The "Following Error Window" and "Following Error Timeout" objects are evaluated here.
- Motor moves backwards by one electrical revolution
- Second run: Motor rotates in a clockwise direction with speed from object 0x6099\_2 (Search for zero) until the shaft is blocked. The "Following Error Window" and "Following Error Timeout" objects are evaluated here.
- Motor moves backwards by one electrical revolution
- Motor moves to precisely the blocked position of the second run and sets the position to "Home Offset"

#### Mode -3: Reference run set to blocking

• Like Mode -2, only counter-clockwise

#### Mode -4: Reference run to external IO node

• Like Mode 19, only instead of input 6 an external IO node is used as the limit switch (see also SDO 0x2010)

#### Mode -5: Reference run to external IO node

 Like Mode 20, only instead of input 6 an external IO node is used as the limit switch (see also SDO 0x2010)

#### Mode -6: Reference run to external IO node

• Like Mode 21, only instead of input 6 an external IO node is used as the limit switch (see also SDO 0x2010)

#### Mode -7: Reference run to external IO node

 Like Mode 22, only instead of input 6 an external IO node is used as the limit switch (see also SDO 0x2010)

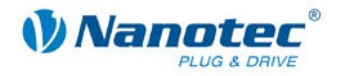

### 6.3 <Profile Position Mode> area

#### Overview

The motor can be operated in position mode via the <Profile Position Mode> area.

#### View

| Homing Mode Profile Position | Mode Velocity Mode | Interpolated Position Mode | Torque Mode |           |
|------------------------------|--------------------|----------------------------|-------------|-----------|
| Movement Mode                | Min Speed 🛛        | 0                          |             | Power On  |
| absolute 💽                   | Max Speed 🛛        | 100                        |             | Power Off |
| 0                            | Ramp Type 🛛        | linear 💌                   |             |           |
| Change Set Immediately       | Acceleration       | 20000                      |             |           |
| Change on Setpoint           | Deceleration       | 100000                     |             | QuickStop |
|                              | QUICK STOP Decer   | 100000                     |             |           |
| Start                        |                    |                            |             |           |
|                              |                    |                            |             |           |
|                              |                    |                            |             |           |

#### Functions

The following functions are available in the <Profile Position Mode> area:

| Button/Field                                         | Function                                                                                                    |
|------------------------------------------------------|----------------------------------------------------------------------------------------------------|
| "Movement Mode" selection field                      | Selection of the positioning type (absolute or relative to the current position)                                                                                                    |
| "Target" input field                                 | Input of the move destination. With a relative move, the sign of the value determines the direction of rotation.                                                                                                    |
| <change immediately="" set=""><br/>checkbox</change> | If the checkbox is activated, an activated run command is executed immediately, even if the current run command is not yet finished.                                                                                               |
| <change on="" setpoint=""><br/>checkbox</change>     | If the checkbox is activated, the speed is only changed upon reaching<br>the first destination position.<br>Before the first destination is reached, braking is not performed since<br>the motor should not stop at this position. |
| <start> button</start>                               | Starts the move                                                                                                    |
| <halt> button</halt>                                 | <ul> <li>Set the motor stop (with the ramp setting in each case)</li> <li>Reset the motor stop if the motor has not yet come to a halt</li> </ul>                                                                                  |
| "Min Speed" input field                              | Input of the start speed of the move order                                                                                                    |
| "Max Speed" input field                              | Input of the maximum speed of the move order                                                                                                    |
| "Ramp Type" selection field                          | Selection of the acceleration and braking ramp type (trapezoidal, sinus or jerk-free)                                                                                                    |
| "Acceleration" input field                           | Input of the acceleration ramp slope                                                                                                    |
| "Deceleration" input field                           | Input of the braking ramp slope                                                                                                    |
| "Quick Stop Decel" input field                       | Input of the braking ramp for emergency stop                                                                                                    |

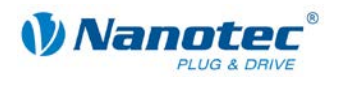

### 6.4 <Velocity Mode> area

#### Overview

The motor can be operated in the velocity mode via the <Velocity Mode> area.

#### View

| Homing Mode Profile Posit                                            | tion Mode Velocity Mode      | Interpolated Position Mode                                                                                              | Torque Mode           |                       |
|----------------------------------------------------------------------|------------------------------|----------------------------------------------------------------------------------------------------|-----------------------|-----------------------|
| Target Velocity<br>1000<br>Set Target Velocity<br>Min Velocity<br>60 | Acceleration<br>Deceleration | 20000         step           1         sec           20000         step           1         sec           1         sec | 20                    | Power On<br>Power Off |
| Max Velocity<br>25000                                                | Quick Stop                   | 50000 step                                                                                                    |                       | QuickStop             |
| Current Speed: 0<br>Refresh                                          | 🗌 🗖 Auto Refresh             |                                                                                                    | Start<br>Stop<br>Halt |                       |

#### Functions

The following functions are available in the <Velocity Mode> area:

| Button/Field                             | Function                                                                                                    |  |  |
|------------------------------------------|----------------------------------------------------------------------------------------------------|--|--|
| "Target Velocity" input field            | Input of the target velocity to be reached. A negative value changes the direction of rotation of the motor.                                   |  |  |
| <set target="" velocity=""> button</set> | Change the set target velocity while the motor is rotating.                                                                                    |  |  |
| "Min Velocity" input field               | Input of the minimum speed                                                                                                    |  |  |
| "Max Velocity" input field               | Input of the maximum speed<br><b>Note:</b> If a higher rpm is entered than the target rpm, the target rpm is<br>set to the maximum rpm.        |  |  |
| "Acceleration" input field               | Input of the acceleration ramp (in X steps per Y seconds)                                                                                      |  |  |
| "Deceleration" input field               | Input of the braking ramp (in X steps per Y seconds)                                                                                           |  |  |
| "Quick Stop" input field                 | Input of the acceleration ramp for the emergency stop (in X steps per Y seconds)                                                               |  |  |
| "Current Speed" display                  | Display of the current speed. This function can only be used in closed loop mode.                                                              |  |  |
| <refresh> button</refresh>               | Reads the current speed from the controller and display the value read under "Current Speed"                                                   |  |  |
| <auto refresh=""> checkbox</auto>        | Continuously updates the speed display                                                                                                    |  |  |
| <start> button</start>                   | Starts the motor                                                                                                    |  |  |
| <stop> button</stop>                     | Stops the motor                                                                                                    |  |  |
| <halt> button</halt>                     | <ul><li>Set the motor stop (with the ramp setting in each case)</li><li>Reset the motor stop if the motor has not yet come to a halt</li></ul> |  |  |

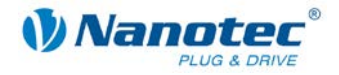

#### Note on closed loop mode:

If the motor does not respond to the start command, the set final speed is not reached or if a drive continues to rotate after a stop, this indicates that the CL parameters are not set correctly.

In such a case, check the PID parameters and the load angle values.

### 6.5 <Interpolated Position Mode> area

#### Overview

The <Interpolated Position Mode> area is used to test the interpolated position mode: the controller moves to predefined PDO positions within the synchronization period.

#### Requirements

In order to use the tab, an RxPDO in the motor controller must be mapped to object "0x60C1 Sub Index 0x01 <1st set-point>". This COB ID must be entered in the "COB ID Position Object" field.

#### View

| Homing Mode Profile Pos                                                                      | ition Mode Velocity Mode            | Interpolated Position Mode Torque Mode |                       |
|----------------------------------------------------------------------------------------------|-------------------------------------|----------------------------------------|-----------------------|
| COB-ID Sync Object:<br>Sync time [ms]:<br>Position:<br>Increment:<br>COB-ID Position Object: | 0x80<br>1000<br>38957<br>0<br>0x401 | Enable Sync<br>+<br>0<br>-             | Power On<br>Power Off |
|                                                                                              | Start                               | Stop                                   | QuickStop             |

#### **Functions**

The following functions are available in the <Interpolated Position Mode> area:

| Button/Field                            | Function                                                                                                    |
|-----------------------------------------|----------------------------------------------------------------------------------------------------|
| "COB-ID Sync Object" input<br>field     | Input of the ID of the sync object. By default, this object is set to COB-ID 0x80 and should not be changed.                                                                                                    |
| "Sync time [ms]" input field            | Input of the time in ms with which the sync object is sent. This time should be between 100 and 1000 ms.                                                                                                    |
| "Position" input field                  | Input of the current target position to which the controller is to move                                                                                                    |
| "Increment" input field                 | Left field:<br>Position change per sync (speed)<br>Right field and +, <=, - buttons:<br>Specifically changes the increment (= speed change):<br><ul> <li>&lt;= adopts the value from the right field in the left field</li> <li>+/- increases/decreases the increment by the value shown in the right field</li> </ul> |
| "COB-ID Position Object" input field    | Input of the COB-ID of the mapped Rx-PDO; see above                                                                                                    |
| <enable sync=""> checkbox</enable>      | Activation/Deactivation of the transmission of sync messages                                                                                                    |
| <start> / <stop> buttons</stop></start> | Starting/Stopping of the motor                                                                                                    |

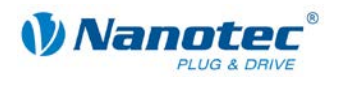

#### Starting the Interpolated Position Mode

Proceed as follows:

| Step | Action                                                                                    |
|------|-------------------------------------------------------------------------------------------|
| 1    | Map object 0x60C1 Sub Index 1 (1st set-point) as synchronous Rx PDO.                      |
|      | <b>Note:</b><br>This mapped PDO must be the first object in the list in NanoCAN. No other |
|      | object must be mapped in front of it.                                                     |
|      | Enter the desired value in the "Sync time [ms]" field.                                    |
| 2    | Put the controller into the "Operational" status (see Section 3.3 "Network Management").  |
| 3    | Switch on the power section with <power on="">.</power>                                   |
| 4    | Input the mapped PDO in the "COB-ID Position Object" field.                               |
| 5    | Activate the <enable sync=""> checkbox.</enable>                                          |
|      | Sync messages are transmitted.                                                            |
| 6    | Click on the <start> button.</start>                                                      |
|      | The controller adopts the predefined position.                                            |
| 7    | Enter the desired value in the "Increment" field.                                         |
| 8    | The motor travels at a constant speed.                                                    |

#### Stopping the Interpolated Position Mode

Proceed as follows:

| Step | Action                                             |
|------|----------------------------------------------------|
| 1    | Set the value in the "Increment" field to "0".     |
| 2    | Click on the <stop> button.</stop>                 |
| 3    | Deactivate the <enable sync=""> checkbox.</enable> |

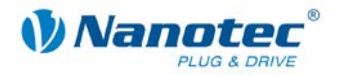

### 6.6 <Torque Mode> area

#### Overview

The <Torque Mode> area is used for testing the torque drive mode where the motor is operated with a constant torque.

#### Requirements

To operate the controller in torque mode, it has to be in closed loop mode. If this is not the case, a warning is automatically output.

This mode is not possible for controllers that are not closed loop-capable (SMCI12).

#### View

| Homing Mode Profi | le Position Mode Veloci | ty Mode | Interpolated Position Mode Torque Mode |   |           |
|-------------------|-------------------------|---------|----------------------------------------|---|-----------|
| Max. Speed:       | 25000                   | [rpm]   |                                        |   | Power On  |
| Target Torque:    | 0                       | ]       |                                        | ĺ | Power Off |
| Start             | Stop                    |         |                                        |   | QuickStop |
|                   |                         |         |                                        |   | QUICKStop |

#### Functions

The following functions are available in the <Torque Mode> area:

| Button/Field                | Function                                                                                                    |
|-----------------------------|----------------------------------------------------------------------------------------------------|
| "Max. Speed" input field    | Specifies the maximum speed in [rpm]. Range of values from 0 to 25000. If the value is 0, the speed is not limited. |
| "Target Torque" input field | Presets of the torque.<br>For detailed information: See Nanotec CANopen Reference,<br>SDO 0x6071                    |
| <start> button</start>      | Starts the move in torque mode                                                                                      |
| <stop> button</stop>        | Stops the move in torque mode                                                                                       |

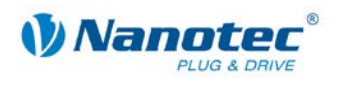

# 7 <**I**/O> tab

### 7.1 General information

#### Overview

The inputs and outputs of the controller can be monitored and set on the <I/O> tab. An Auto-Refresh function is used to constantly refresh the data. There are three areas available:

| Area           | Function                                                                                |  |  |  |
|----------------|-----------------------------------------------------------------------------------------|--|--|--|
| Digital Input  | Monitoring of the digital inputs of the controller                                      |  |  |  |
| Digital Input  | Setting the debounce time of the inputs                                                 |  |  |  |
| Digital Output | <ul> <li>Monitoring and setting of the digital outputs</li> </ul>                       |  |  |  |
| Digital Output | Masking of outputs to make them available to the firmware                               |  |  |  |
|                | Read out of the values of the analog inputs                                             |  |  |  |
| Analog Input   | <ul> <li>Configuration of the conditions for sending the analog value as PDO</li> </ul> |  |  |  |

#### View

| Digital Input       |                   |                | Digital Output |              |                |              |
|---------------------|-------------------|----------------|----------------|--------------|----------------|--------------|
| 🔲 Digital Input 1   | 🔲 Digital Input 4 | Refresh        | 🗖 Digital      | Out 1 🛛 🗖    | Firmware Used  | Refresh      |
| 🔲 Digital Input 2   | 🔲 Digital Input 5 | 🗖 Auto Refresh | 🗖 Digital      | Out 2 🛛 🗖    | Firmware Used  | Auto Refresh |
| 🔲 Digital Input 3   | 🔲 Digital Input 6 |                | 🔲 Digital      | Out 3 🛛 🗖    | Firmware Used  |              |
| Debounce Time:      | 20 ms             | Set Value      | Set Val        | ues 🗖 Aut    | to Set         |              |
| Analog Input        |                   |                |                |              |                |              |
|                     |                   |                | Max Value:     | 0            |                | Set Values   |
| Analog Input Nr.: 1 | •                 |                | Min Value:     |              |                |              |
| Current Value: 415  | i                 |                | Dallar         |              |                |              |
|                     |                   |                | Delta:         |              |                |              |
| Refresh             |                   |                | Pos. Delta:    |              |                |              |
| 🗖 Auto Refresh      | _                 |                | Neg. Delta:    | 0            |                |              |
|                     |                   |                |                | 🔲 Global Int | terrupt Enable |              |
|                     |                   |                |                |              |                |              |

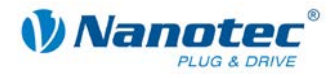

### 7.2 [Digital Input] area

#### View

| Digital Input     |                   |              |
|-------------------|-------------------|--------------|
| 🔲 Digital Input 1 | 🔲 Digital Input 4 | Refresh      |
| 🔲 Digital Input 2 | 🔲 Digital Input 5 | Auto Refresh |
| 🔲 Digital Input 3 | 🔲 Digital Input 6 |              |
| Debounce Time:    | 20 ms             | Set Value    |

#### Functions

The following functions are available in the [Digital Input] area:

| Button/Field                                      | Function                                                                                           |
|---------------------------------------------------|----------------------------------------------------------------------------------------------------|
| <digital 1="" 6="" input=""> checkboxes</digital> | Display of the respective status of the digital input.<br>(The digital inputs cannot be set here.) |
| <refresh> button</refresh>                        | Reads the current status of the digital inputs from the controller                                 |
| <auto refresh=""> checkbox</auto>                 | Continuously updates the display of the digital inputs                                             |
| "Debounce Time" input field                       | Input of the debounce time for the digital inputs in milliseconds                                  |
| <set value=""> button</set>                       | Writes the value for the debouncing time to the controller                                         |

### 7.3 [Digital Output] area

#### View

| Digital Output  |                 |              |
|-----------------|-----------------|--------------|
| 🔲 Digital Out 1 | 🔲 Firmware Used | Refresh      |
| 🔲 Digital Out 2 | 🔲 Firmware Used | Auto Refresh |
| 🔲 Digital Out 3 | 🔲 Firmware Used |              |
| Set Values [    | Auto Set        |              |

#### Functions

The following functions are available in the [Digital Output] area:

| Button/Field                                    | Function                                                                                                    |  |  |
|-------------------------------------------------|----------------------------------------------------------------------------------------------------|--|--|
| <digital 1="" 3="" out=""> checkboxes</digital> | Display and setting of the digital outputs                                                                                                    |  |  |
| <firmware used=""> checkboxes</firmware>        | Masking of a digital output so that only the firmware of the motor controller can use this output                                                                                                    |  |  |
| <refresh> button</refresh>                      | Reads the current status of the digital outputs from the controller                                                                                                    |  |  |
| <auto refresh=""> checkbox</auto>               | Continuously updates the display of the digital outputs                                                                                                    |  |  |
| <set values=""> button</set>                    | Writes changes related to the status of the digital outputs to the controller and thus switches the digital outputs on or off as necessary                                                                 |  |  |
| <auto set=""> checkbox</auto>                   | If this field is activated, changes related to the status of the digital<br>outputs are immediately written to the controller by the user and thus<br>digital outputs are switched on or off as necessary. |  |  |

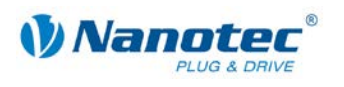

### 7.4 [Analog Input] area

#### View

| Analog Input        |             |                           |
|---------------------|-------------|---------------------------|
|                     | Max Value:  | 0 Set Values              |
| Analog Input Nr.: 1 | Min Value:  | 0                         |
| Current Value: 415  | Delta:      | 0                         |
| Refresh             | Pos. Delta: | 0                         |
| Auto Refresh        | Neg. Delta: | 0                         |
|                     |             | 🖵 Global Interrupt Enable |
|                     |             |                           |
|                     |             |                           |

#### Functions

The following functions are available in the [Analog Input] area:

| Button/Field                                          | Function                                                                                                    |
|-------------------------------------------------------|----------------------------------------------------------------------------------------------------|
| "Analog Input Nr." selection field                    | Selection of the analog input to be read out                                                                                |
| "Current Value" display                               | Displays of the value of the analog input                                                                                   |
| <refresh> button</refresh>                            | Reads the value from the controller and updates "Current Value"                                                             |
| <auto refresh=""> checkbox</auto>                     | Cyclically reads the new value from the controller and updates "Current Value"                                              |
| "Max Value" input field                               | Input of the upper threshold value for sending the analog value as PDO                                                      |
| "Min Value" input field                               | Input of the lower threshold value for sending the analog value as PDO                                                      |
| "Delta" input field                                   | Input of the minimum change of the value from which only a PDO should be sent again                                         |
| "Pos. Delta" input field                              | Input of the condition for negative change of the analog input                                                              |
| "Neg. Delta" input field                              | Input of the condition for positive change of the analog input                                                              |
| <global enable="" interrupt=""><br/>checkbox</global> | If this checkbox is set, PDOs are sent.<br><b>Note:</b><br>The corresponding SDO (6401:1) must be mapped as a PDO for this. |
| <set values=""> button</set>                          | Writes the Global Interrupt configuration to the controller                                                                 |

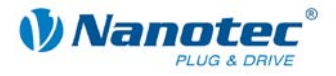

#### **Configuration of the Global Interrupt**

#### Introduction

The Global Interrupt is used to send the analog value as a PDO if this is within a specific range. A delta value can also be specified which presets the min. change of the value so that a new PDO is sent.

#### Configuration

#### Note:

For the Global Interrupt function, the SDO 0x6401 Sub Index 1 must be mapped as a PDO. Proceed in this regard as described in Section 5.3 "<PDO Mapping> area".

#### Procedure

Proceed as follows:

1

| Step | Action                                                                                                    |
|------|----------------------------------------------------------------------------------------------------|
| 1    | Enter "Max Value" and "Min Value".                                                                                                    |
|      | This defines a range in which a PDO is not sent. This also makes it possible to specify an inverse area by simply defining the "Max Value" smaller than the "Min Value". |
| 2    | Enter "Delta" value to specify the delta size                                                                                                    |
|      | or                                                                                                    |
|      | • Enter "Pos. Delta" and "Neg. Delta" if an asymmetric delta condition is necessary.                                                                                     |
| 3    | Activate <global enable="" interrupt="">.</global>                                                                                                    |
| 4    | Click on <set values=""> to transfer the inputs to the controller.</set>                                                                                                 |

#### Note:

If you want to configure the <Global Interrupt Enable> function, it is advisable to deactivate "Auto Refresh" as otherwise its inputs are always overwritten again with the values from the controller.

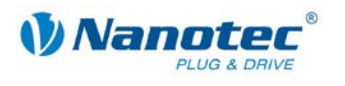

# 8 <Firmware Update> tab

#### Overview

The firmware of the motor controller can be updated in the <Firmware Update> tab.

#### View

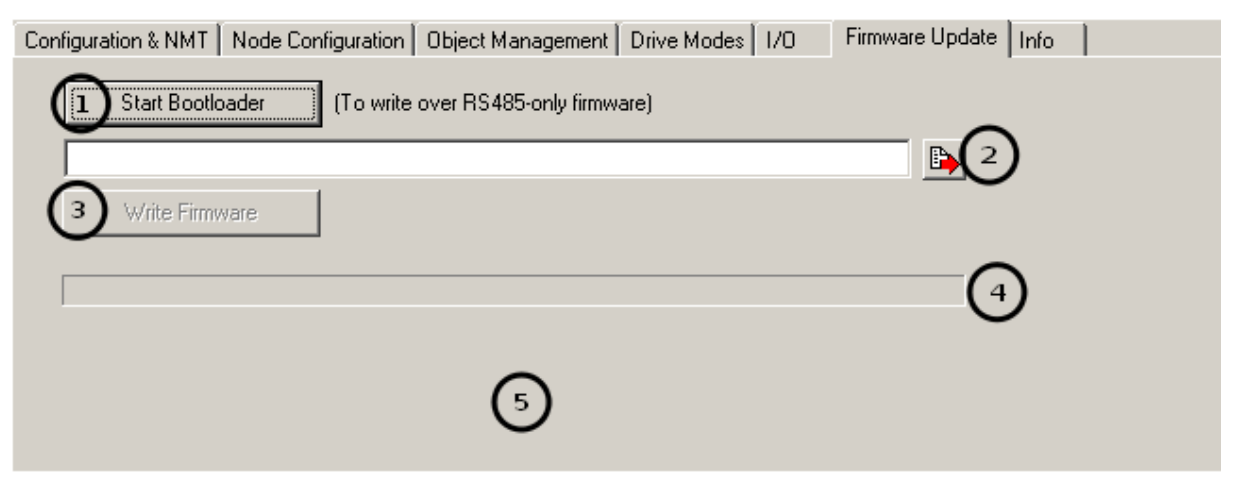

#### Functions

The following functions are available on the <Firmware Update> tab:

| Button/Field                             | Function                                                                                                   |  |  |  |  |  |  |  |  |
|------------------------------------------|----------------------------------------------------------------------------------------------------|--|--|--|--|--|--|--|--|
| <start bootloader=""> button (1)</start> | Starts the bootloader of a controller with RS485 firmware                                                  |  |  |  |  |  |  |  |  |
| Firmware selection dialog (2)            | Selection of the firmware version to be flashed                                                            |  |  |  |  |  |  |  |  |
| <write firmware=""> button (3)</write>   | Is only switched to active when a valid firmware file is selected.<br>Starts the firmware update procedure |  |  |  |  |  |  |  |  |
| Progress bar (4)                         | Indicates the current progress of the firmware update process                                              |  |  |  |  |  |  |  |  |
| Status text (5)                          | Indicates the status of the update process                                                                 |  |  |  |  |  |  |  |  |

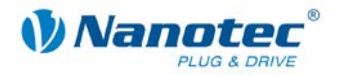

### 8.1 Firmware update: RS485 to CAN

#### Procedure

Proceed as follows:

| Step | Action                                                                                                    |  |  |  |  |  |  |  |  |  |
|------|----------------------------------------------------------------------------------------------------|--|--|--|--|--|--|--|--|--|
| 1    | Ensure that the correct node ID and baud rate are set on the <configuration &="" nmt=""> tab.</configuration> |  |  |  |  |  |  |  |  |  |
| 2    | Click on the <start bootloader=""> button (1).</start>                                                        |  |  |  |  |  |  |  |  |  |
|      | The following message appears:                                                                                |  |  |  |  |  |  |  |  |  |
|      | Start Bootloader                                                                                              |  |  |  |  |  |  |  |  |  |
|      | Please power off the controller and click OK!                                                                 |  |  |  |  |  |  |  |  |  |
| 3    | Switch off the controller.                                                                                    |  |  |  |  |  |  |  |  |  |
| 4    | Click on <ok>.</ok>                                                                                           |  |  |  |  |  |  |  |  |  |
|      | The following message appears:                                                                                |  |  |  |  |  |  |  |  |  |
|      | Start Bootloader                                                                                              |  |  |  |  |  |  |  |  |  |
|      | Please click OK and power on the controller afterwards!                                                       |  |  |  |  |  |  |  |  |  |
|      | OK ]                                                                                                    |  |  |  |  |  |  |  |  |  |
| 5    | Click on <ok>.</ok>                                                                                           |  |  |  |  |  |  |  |  |  |
| 6    | Start the controller.                                                                                         |  |  |  |  |  |  |  |  |  |
|      | If the controller was found, the following message appears:                                                   |  |  |  |  |  |  |  |  |  |
|      | Start Bootloader                                                                                              |  |  |  |  |  |  |  |  |  |
|      | The Bootloader has been succesfully started! Now choose a firmware file and write the firmware!               |  |  |  |  |  |  |  |  |  |
|      | ()                                                                                                    |  |  |  |  |  |  |  |  |  |
| 7    | If the controller was not found, switch the controller off and on again.                                      |  |  |  |  |  |  |  |  |  |
| 8    | Continue with Step 2 of Section 8.2 "Firmware update: CAN to CAN".                                            |  |  |  |  |  |  |  |  |  |

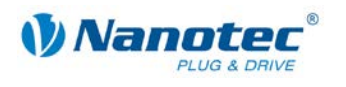

## 8.2 Firmware update: CAN to CAN

#### Procedure

Proceed as follows:

| Step | Action                                                                                                    |
|------|----------------------------------------------------------------------------------------------------|
| 1    | Ensure that the correct node ID and baud rate are set on the <configuration &="" nmt=""> tab.</configuration> |
|      | Configuration & NMT Node Configuration Object Management Drive Modes 1/0 Firmware Update Info                 |
|      | CanOpen Configuration Node Information                                                                        |
|      | Baudrate: 1000                                                                                                |
|      | Vendor PCAN_PCIBUS1 Controller: PD4-N<br>Firmwareversion: 24-10-2011-rev4053                                  |
|      | Revision: 4050                                                                                                |
|      | Serialnumber: 4294967295                                                                                      |
|      | Initialize CAN Scan Refresh Node Info                                                                         |
|      | Select Can Adapter                                                                                            |
| 2    | Select the firmware file by starting the firmware selection dialog (2).                                       |
| 3    | Click on the <write firmware=""> button (3).</write>                                                          |
|      | The firmware update process is started.                                                                       |
|      | displayed in the status text (5):                                                                             |
|      | Start Bootloader N (To write over BS485-oplu firmware)                                                        |
|      |                                                                                                    |
|      |                                                                                                    |
|      | Write Firmware                                                                                                |
|      |                                                                                                    |
|      |                                                                                                    |
|      |                                                                                                    |
|      | writing Firmware                                                                                              |
|      |                                                                                                    |
| 4    | The process is completed when "Finished" appears in green type in the status text (5):                        |
|      | Start Bootloader (To write over RS485-only firmware)                                                          |
|      | C:\firmware_enc_PD4-N_CANopen_24-10-2011-rev4053.hex                                                          |
|      | Write Firmware                                                                                                |
|      |                                                                                                    |
|      |                                                                                                    |
|      |                                                                                                    |
|      | Finished                                                                                                    |
|      |                                                                                                    |

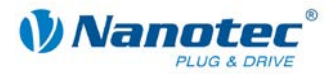

# 9 <Info> tab

#### Overview

The NanoCAN version number and the library routines (DLL) used are displayed on the info page.

#### View

|   | NanoCAN ®                                                                                                    |
|---|----------------------------------------------------------------------------------------------------|
|   | Software Version: 2.0.0.1                                                                                                    |
|   | CAN_Interface.dll Version: 1.0.0.2                                                                                                    |
|   | Copyright © Nanotec Electronic GmbH Co. KG<br>All rights reserved.                                                                                                    |
|   | PCANBasic.dll © 2009 PEAK-System Technik GmbH<br>Version: 1.0.4.12<br>PCAN-Basic API Library<br>vciapi.dll © 2005 - 2009 IX≪AT Automation GmbH<br>VCI Application Programming Interface<br>Version: 1.0.0.1681 |
|   | vciccl.dll © 2005 - 2009 IXXAT Automation GmbH<br>VCI CCL Wrapper<br>Version: 1.0.0.1681                                                                                                    |
| Ž | voilva.dll © 2005 - 2009 IX≪AT Automation GmbH<br>VCI - LabVIEW Adapter<br>Version:1.0.0.1681                                                                                                    |
| 0 | vcinpl.dll © 2005 - 2009 IXXAT Automation GmbH<br>Native VCI Programming Library<br>Version: 1.0.0.1681                                                                                                    |

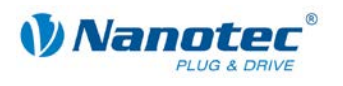

# 10 Statusword display

Overview

The current statusword state (0x6041:0) can be read in the statusword display.

View

| Statusword (0x6041): | 0 | 0 | 0 | 0 | 0 | 0 | 0 | 0 |  | 0 | 0 | 0 | 0 | 0 | 0 | 0 | 0 | ) | Ö |
|----------------------|---|---|---|---|---|---|---|---|--|---|---|---|---|---|---|---|---|---|---|
|----------------------|---|---|---|---|---|---|---|---|--|---|---|---|---|---|---|---|---|---|---|

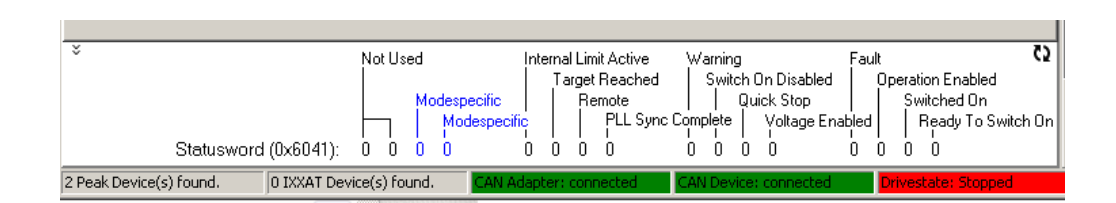

#### **Functions**

When NanoCAN reads the statusword for internal purposes, the statusword display is updated at the same time. The statusword is updated by the double arrow symbol. The two blue "Modespecific" displays (bit 12 and 13 of the statusword) are dependent on the set drive mode and adapt themselves accordingly.

| Driving mode          | Denominator bit 13 | Denominator bit 12    |
|-----------------------|--------------------|-----------------------|
| Profile Position      | Following error    | Acknowledge set point |
| Homing                | 1 when error       | Homing attained       |
| Velocity              | not used           | not used              |
| Interpolated Position | not used           | IP Mode active        |
| Torque                | not used           | not used              |

**Tip:** The statusword request can be tracked with the CAN Bus log.

| Button/Symbol | Function                                              |
|---------------|-------------------------------------------------------|
| \$            | Display the statusword display additional information |
| *             | Hide the statusword display additional information    |
| 62            | Update the statusword display                         |

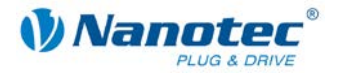

# 11 CAN Bus log window

#### Overview

The CAN bus log window from NanoCAN provides you with the possibility of tracking the messages on the CAN bus.

#### View

|    |            | 0.4601 | 40.2 | 5 6  | 1 01  | 00 | 00 | 00 | 00 | ANALOCHE INDUT OLU                 |
|----|------------|--------|------|------|-------|----|----|----|----|------------------------------------|
|    | 1924600242 | 0,001  | 40 2 | 5 6  | 1 01  | 00 | 00 | 00 | 00 | ANALOGUE INPUT OLU                 |
| -  | 1934000342 | 0x601  | 40.2 | 5 6  | 1 00  | 00 | 00 | 00 | 00 | MIMBRD OF FUTDIES                  |
| -> | 1934696440 | 0x581  | 47 2 | 6 6  | 1 OC  | 00 | 00 | 00 | 00 | NUMBER OF ENTRIES                  |
| <- | 1904090440 | 0x601  | 40.2 | 6 6  | 1 DI  | 00 | 00 | 00 | 00 | ANALOGUE INPUT OIH                 |
| -> | 1934717580 | 0x581  | 43 2 | 6 6  | 4 O I | 00 | 00 | 00 | 00 | ANALOGIE INPUT OIH                 |
| <- |            | 0x601  | 40 2 | 7 6  | 4 00  | 00 | 00 | 00 | 00 | NUMBER OF ENTRIES                  |
| -> | 1934728613 | 0x581  | 4F 2 | 7 6  | 4 00  | 01 | 00 | 00 | 00 | NUMBER OF ENTRIES                  |
| <- |            | 0x601  | 40 2 | 7 6  | 4 01  | 00 | 00 | 00 | 00 | ANALOGUE INPUT O1H                 |
| -> | 1934747752 | 0x581  | 43 2 | 7 6  | 4 01  | 00 | 00 | 00 | 00 | ANALOGUE INPUT OIH                 |
| <- |            | 0x601  | 40 2 | 8 64 | 1 00  | 00 | 00 | 00 | 00 | NUMBER OF ENTRIES                  |
| -> | 1934759701 | 0x581  | 4F 2 | 8 64 | 1 00  | 01 | 00 | 00 | 00 | NUMBER OF ENTRIES                  |
| <- |            | 0x601  | 40 2 | 8 64 | 4 01  | 00 | 00 | 00 | 00 | ANALOGUE INPUT O1H                 |
| -> | 1934780830 | 0x581  | 43 2 | 8 64 | 4 01  | 00 | 00 | 00 | 00 | ANALOGUE INPUT OIH                 |
| <- |            | 0x601  | 40 0 | 2 6  | 5 00  | 00 | 00 | 00 | 00 | SUPPORTED DRIVE MODES              |
| -> | 1934791863 | 0x581  | 43 0 | 2 6  | 5 00  | 63 | 00 | 00 | 00 | SUPPORTED DRIVE MODES              |
| <- |            | 0x601  | 40 0 | 1 10 | 0 00  | 00 | 00 | 00 | 00 | ERROR REGISTER                     |
| -> | 1934812996 | 0x581  | 4F 0 | 1 10 | 0 00  | 00 | 00 | 00 | 00 | ERROR REGISTER                     |
| <- |            | 0x601  | 40 3 | F 60 | 0 00  | 00 | 00 | 00 | 00 | ERROR CODE                         |
| -> | 1934824957 | 0x581  | 4B 3 | F 60 | 0 00  | 00 | 23 | 00 | 00 | ERROR CODE                         |
| <- |            | 0x601  | 40 0 | 3 10 | 0 00  | 00 | 00 | 00 | 00 | NUMBER OF LOG ENTRIES              |
| -> | 1934847186 | 0x581  | 4F 0 | 3 10 | 0 00  | 00 | 00 | 00 | 00 | NUMBER OF LOG ENTRIES              |
| <- |            | 0x601  | 40 4 | 1 60 | 0 00  | 00 | 00 | 00 | 00 | STATUSWORD                         |
| -> | 1935274038 | 0x581  | 4B 4 | 1 60 | 0 00  | 60 | 00 | 00 | 00 | STATUSWORD RES:0 RES:0 MS1:0 MS2:0 |

#### "CAN Log" window

The received messages are shown in the log area. Outgoing messages are indicated by a left arrow and incoming messages by a right arrow.

The second column shows the COB-ID of the message, followed by the data of the message.

The received object is identified at the end.

The statusword, the control word and the digital inputs are broken down in more detail.

#### Functions

The following functions are available in the "CAN Log" window:

| Button/Field                                   | Function                                                                                                    |  |  |  |  |  |  |  |
|------------------------------------------------|----------------------------------------------------------------------------------------------------|--|--|--|--|--|--|--|
| <enable can="" log=""> checkbox</enable>       | Activates/deactivates the logging of CAN messages                                                                                                    |  |  |  |  |  |  |  |
| <autoscroll> checkbox</autoscroll>             | Activates/deactivates the automatic scrolling of the CAN log area. New messages are indeed added, but the currently displayed area remains in place. |  |  |  |  |  |  |  |
| <copy clipboard="" log="" to=""> button</copy> | Copies all log window entries to the clipboard                                                                                                    |  |  |  |  |  |  |  |
| <clear log=""> button</clear>                  | Deletes all entries in the log window                                                                                                    |  |  |  |  |  |  |  |
| <save log=""> button</save>                    | Saves the messages displayed in the log window                                                                                                    |  |  |  |  |  |  |  |